# SharkFest '16

# Wireshark 2.0 Tips for HTTP 1/2 Analysis: Goodies about New Wireshark and Packet Analysis for HTTP

### Megumi Takeshita

Packet Otaku | ikeriri network service co., ltd

# Megumi Takeshita, ikeriri network service a.k.a. packet otaku since first Sharkfest

- Founder, ikeriri network service co., Itd
- Wrote 10+ books of Wireshark and capturing and network analysis.
  - Reseller of Riverbed Technology (former CACE technologies) and Metageek, Dualcomm etc. in Japan
- Attending all Sharkfest 9 times
- and translator of QT Wireshark into

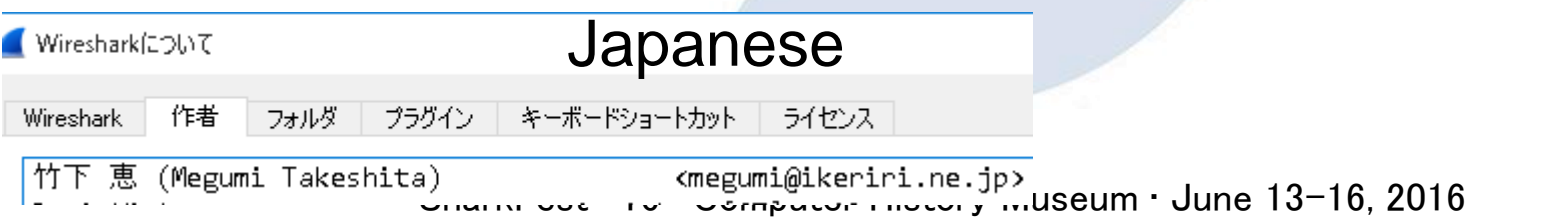

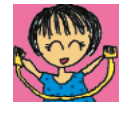

# 21 Wireshark 2.0 Tips for HTTP 1/2 Analysis: Goodies about New Wireshark and Packet Analysis for HTTP

This session contains TIPS and TRICKs for HTTP 1 / 2 using Wireshark 2.0, and also includes HTTP and HTTP2 analysis for packet analysis beginners.
Limited English skills,

so please ask me if you have some question.

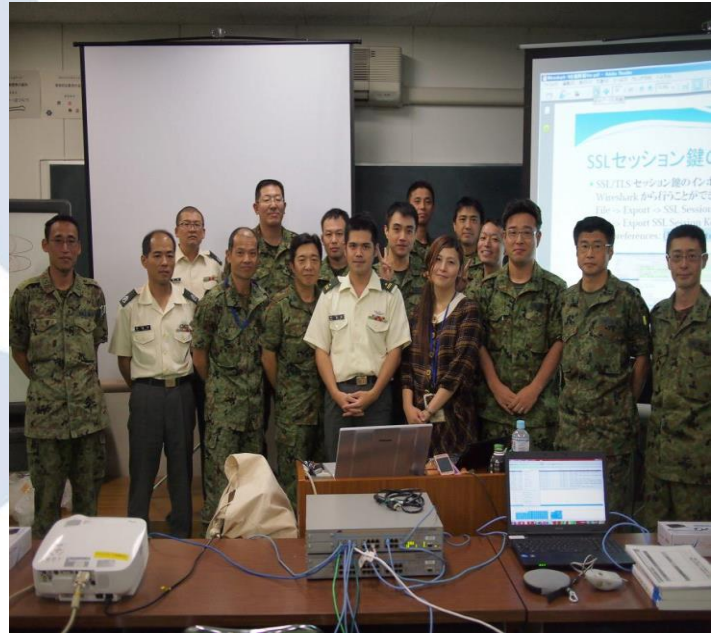

# sample trace files in the session you can download Download: http://www.ikeriri.ne.jp/wireshark/traces/

| N | lo. Time      | Source             | Destination       | Protocol | Length Info                                         |
|---|---------------|--------------------|-------------------|----------|-----------------------------------------------------|
|   | 1 0.00000     | 10.0.0.12          | 10.0.0.10         | DNS      | 77 Standard query 0xf35a A www.ikeriri.ne.jp        |
|   | 2 0.000509    | 10.0.0.10          | 10.0.0.12         | DNS      | 116 Standard query response 0xf35a A www.ikeriri.n… |
|   | 3 0.002833    | AsustekC_55:f4:56  | Broadcast         | ARP      | 42 Who has 10.0.0.1? Tell 10.0.0.12                 |
|   | 4 0.003700    | Netscreen_41:30:d0 | AsustekC_55:f4:56 | ARP      | 60 10.0.0.1 is at 00:10:db:41:30:d0                 |
|   | 5 0.003711    | 10.0.0.12          | 211.5.104.181     | TCP      | 66 49281 → 80 [SYN] Seq=0 Win=8192 Len=0 MSS=1460…  |
|   | 6 0.004484    | 211.5.104.181      | 10.0.0.12         | TCP      | 66 80 → 49281 [SYN, ACK] Seq=0 Ack=1 Win=5840 Len…  |
|   | 7 0.004513    | 10.0.0.12          | 211.5.104.181     | TCP      | 54 49281 → 80 [ACK] Seq=1 Ack=1 Win=65700 Len=0     |
|   | 8 0.006392    | 10.0.0.12          | 211.5.104.181     | HTTP     | 519 GET /sample.html HTTP/1.1                       |
|   | 9 0.006917    | 211.5.104.181      | 10.0.0.12         | TCP      | 60 80 → 49281 [ACK] Seq=1 Ack=466 Win=6912 Len=0    |
|   | 10 0.007369   | 211.5.104.181      | 10.0.0.12         | HTTP     | 596 HTTP/1.1 302 Found (text/html)                  |
|   | 11 0.007370   | 211.5.104.181      | 10.0.0.12         | TCP      | 60 80 → 49281 [FIN, ACK] Seq=543 Ack=466 Win=6912   |
|   | 12 0.007392   | 10.0.0.12          | 211.5.104.181     | TCP      | 54 49281 → 80 [ACK] Seq=466 Ack=544 Win=65156 Len…  |
|   | 13 0.009867   | 10.0.0.12          | 211.5.104.181     | TCP      | 54 49281 → 80 [FIN, ACK] Seq=466 Ack=544 Win=6515   |
|   | 14 0.009868   | 211.5.104.181      | 10.0.0.12         | TCP      | 60 80 → 49281 [ACK] Seq=544 Ack=467 Win=6912 Len=0  |
|   | - 15 0.010574 | 10.0.0.12          | 211.5.104.181     | TCP      | 66 49283 → 80 [SYN] Seq=0 Win=8192 Len=0 MS5=1460…  |
|   | 16 0.011246   | 211.5.104.181      | 10.0.0.12         | TCP      | 66 80 → 49283 [SYN, ACK] Seq=0 Ack=1 Win=5840 Len…  |
|   | 17 0.011279   | 10.0.0.12          | 211.5.104.181     | TCP      | 54 49283 → 80 [ACK] Seq=1 Ack=1 Win=65700 Len=0     |
| 1 | 18 0.017058   | 10.0.0.12          | 211.5.104.181     | HTTP     | 524 GET /sample.html HTTP/1.1                       |
|   | 19 0.017059   | 211.5.104.181      | 10.0.0.12         | TCP      | 60 80 → 49283 [ACK] Seq=1 Ack=471 Win=6912 Len=0    |
|   | 20 0.017059   | 211.5.104.181      | 10.0.0.12         | HTTP     | 407 HTTP/1.1 200 OK (text/html)                     |
|   | 21 0.017059   | 211.5.104.181      | 10.0.0.12         | TCP      | 60 80 → 49283 [FIN, ACK] Seq=354 Ack=471 Win=6912   |
|   | 22 0.017171   | 10.0.0.12          | 211.5.104.181     | TCP      | 54 49283 → 80 [ACK] Seq=471 Ack=355 Win=65344 Len   |
|   | 23 0.018831   | 10.0.0.12          | 211.5.104.181     | TCP      | 54 49283 → 80 [FIN, ACK] Seq=471 Ack=355 Win=6534…  |
|   | - 24 0.019139 | 211.5.104.181      | 10.0.0.12         | TCP      | 60 80 → 49283 [ACK] Seq=355 Ack=472 Win=6912 Len=0  |

 KFC 7540 - Hypertext Tran:
 ×
 G http://www.google.com/
 ×

 ←
 →
 C
 C
 www.ikeriri.ne.jp/sample.html

### homepage

At first, open the homepage.pcap The trace file is just open the simple website http://www.ikeriri.ne.jp/sample.html

# TIPS #1 first, check arrows and colors of the frame and the intelligent scroll bar

# •New Wireshark tell you traffic with arrow and color of the scroll bar. It tells us the traffic

|      | N        | ۹o.      | Time        | Source             | Destination       | Protocol | Length Info                                        |
|------|----------|----------|-------------|--------------------|-------------------|----------|----------------------------------------------------|
| NS 1 |          | •        | 10.000000   | 10.0.0.12          | 10.0.0.10         | DNS      | 77 Standard query 0xf35a A www.ikeriri.ne.jp       |
|      | <b>/</b> |          | 20.000509   | 10.0.0.10          | 10.0.0.12         | DNS      | 116 Standard query response 0xf35a A www.ikeriri.n |
|      |          |          | 3 0.002833  | AsustekC_55:f4:56  | Broadcast         | ARP      | 42 Who has 10.0.0.1? Tell 10.0.0.12                |
|      |          |          | 4 0.003700  | Netscreen_41:30:d0 | AsustekC_55:f4:56 | ARP      | 60 10.0.0.1 is at 00:10:db:41:30:d0                |
| 1    |          | <b>_</b> | 5 0.003711  | 10.0.0.12          | 211.5.104.181     | тср      | 66 49281 → 80 [SYN] Seq=0 Win=8192 Len=0 MSS=1460… |
| CP   |          |          | 6 0.004484  | 211.5.104.181      | 10.0.0.12         | тср      | 66 80 → 49281 [SYN, ACK] Seq=0 Ack=1 Win=5840 Len… |
|      |          |          | 7 0.004513  | 10.0.0.12          | 211.5.104.181     | тср      | 54 49281 → 80 [ACK] Seq=1 Ack=1 Win=65700 Len=0    |
|      |          |          | 8 0.006392  | 10.0.0.12          | 211.5.104.181     | HTTP     | 519 GET /sample.html HTTP/1.1                      |
|      |          |          | 9 0.006917  | 211.5.104.181      | 10.0.0.12         | тср      | 60 80 → 49281 [ACK] Seq=1 Ack=466 Win=6912 Len=0   |
|      |          |          | 10 0.007369 | 211.5.104.181      | 10.0.0.12         | HTTP     | 596 HTTP/1.1 302 Found (text/html)                 |
|      |          |          | 11 0.007370 | 211.5.104.181      | 10.0.0.12         | тср      | 60 80 → 49281 [FIN, ACK] Seq=543 Ack=466 Win=6912  |
|      |          |          | 12 0.007392 | 10.0.0.12          | 211.5.104.181     | TCP      | 54 49281 → 80 [ACK] Seq=466 Ack=544 Win=65156 Len… |
|      |          |          | 13 0.009867 | 10.0.0.12          | 211.5.104.181     | TCP      | 54 49281 → 80 [FIN, ACK] Seq=466 Ack=544 Win=6515  |
|      |          | L        | 14 0.009868 | 211.5.104.181      | 10.0.0.12         | TCP      | 60 80 → 49281 [ACK] Seq=544 Ack=467 Win=6912 Len=0 |
|      |          |          |             |                    |                   |          |                                                    |

Color of the scroll bar

# TIPS #2 Generated fields and links tell us the important information

•There are two kinds of fields in Wireshark header, the actual field like Web Server (http.server) in HTTP header, the generated field (easily to find [generated field name]) that Wireshark created for understanding the packet. Some generated fields have a link to jump the corresponding frame.

🛛 HTTP Server (http:server), 32 バイト

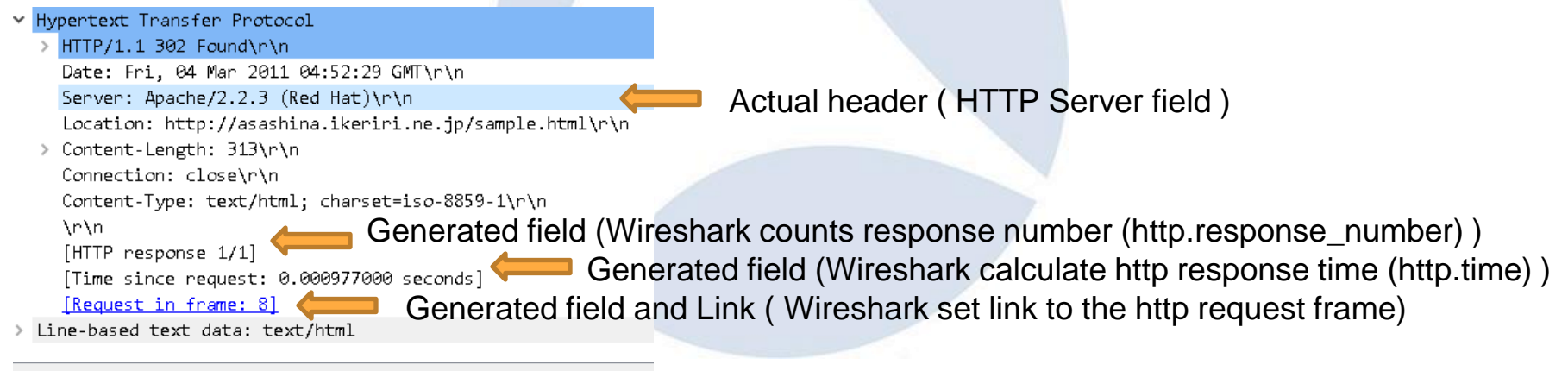

# We can use generated fields as actual fields in I/O graph, display filter, etc. Generated Fields can

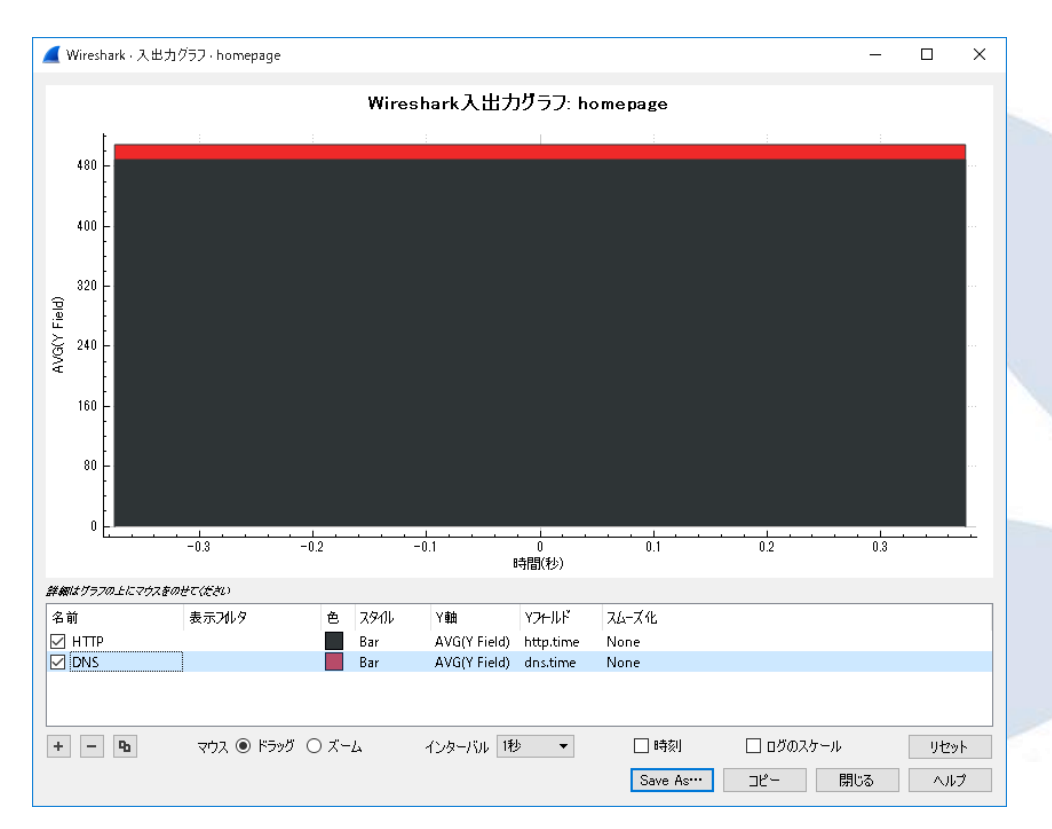

Generated Fields can be used as the index of the I/O Graph, Display filter string and the other of Wireshark. For example, there are two generated fields, http.time ( Wireshark calculates time between HTTP request and response) and dns.time (between DNS query and response) so you can easily compare the web speed (blue bar) versus dns speed (red bar)

# TIPS #3 HTTP statistics tell us the scale and the TURN(LOOP) of the whole Web traffic.

•HTTP statistics contains important information of HTTP trends

•Packet counter shows HTTP packets by the request method and by the response code, and shows subtotal of the each method and code in details. so we can grab the scale and the TURNs of the certain web traffic,

| Topic / Item                              | Count | Average | Min val | Max val | Rate (ms) | Percent | Burst rate | Burst start |   |
|-------------------------------------------|-------|---------|---------|---------|-----------|---------|------------|-------------|---|
| <ul> <li>Total HTTP Packets</li> </ul>    | 4     |         |         |         | 0.3750    | 100%    | 0.0400     | 0.000       |   |
| Other HTTP Packets                        | 0     |         |         |         | 0.0000    | 0.00%   | -          | -           |   |
| <ul> <li>HTTP Response Packets</li> </ul> | 2     |         |         |         | 0.1875    | 50.00%  | 0.0200     | 0.000       |   |
| ???: broken                               | 0     |         |         |         | 0.0000    | 0.00%   | -          | -           |   |
| 5xx: Server Error                         | 0     |         |         |         | 0.0000    | 0.00%   | -          | -           |   |
| 4xx: Client Error                         | 0     |         |         |         | 0.0000    | 0.00%   | -          | -           |   |
| <ul> <li>3xx: Redirection</li> </ul>      | 1     |         |         |         | 0.0937    | 50.00%  | 0.0100     | 0.000       |   |
| 302 Found                                 | 1     |         |         |         | 0.0937    | 100.00% | 0.0100     | 0.000       |   |
| <ul> <li>2xx: Success</li> </ul>          | 1     |         |         |         | 0.0937    | 50.00%  | 0.0100     | 0.000       |   |
| 200 OK                                    | 1     |         |         |         | 0.0937    | 100.00% | 0.0100     | 0.000       |   |
| 1xx: Informational                        | 0     |         |         |         | 0.0000    | 0.00%   | -          | -           |   |
| ✓ HTTP Request Packets                    | 2     |         |         |         | 0.1875    | 50.00%  | 0.0200     | 0.000       |   |
| GET                                       | 2     |         |         |         | 0.1875    | 100.00% | 0.0200     | 0.000       |   |
| 表示フィルタ: 表示フィルタ ···· す入フ                   | カします  |         |         |         |           |         |            | 適用          |   |
|                                           |       |         |         |         | -         | וצ–     | …として保      | 存 閉じる       | 5 |
|                                           |       |         |         |         |           |         |            | _           |   |
|                                           |       | _       |         |         | _         | _       |            |             |   |
| Request/Response Counts                   |       |         |         |         |           |         |            |             |   |

# HTTP/1.1 TURN=Request Response Loop

HTTP Request GET /sample.html HTTP/1.1

Web Browser

HTTP Response HTTP/1.1 200 OK Connection: keep-alive Web Server

 HTTP/1.1 has a Connection header, Server response with Connection: keep-alive so you can re-use the same connection.
 SharkFest '16 · Computer History Museum · June 13-16, 2016

# Bulk transfer vs interactive access of webpage

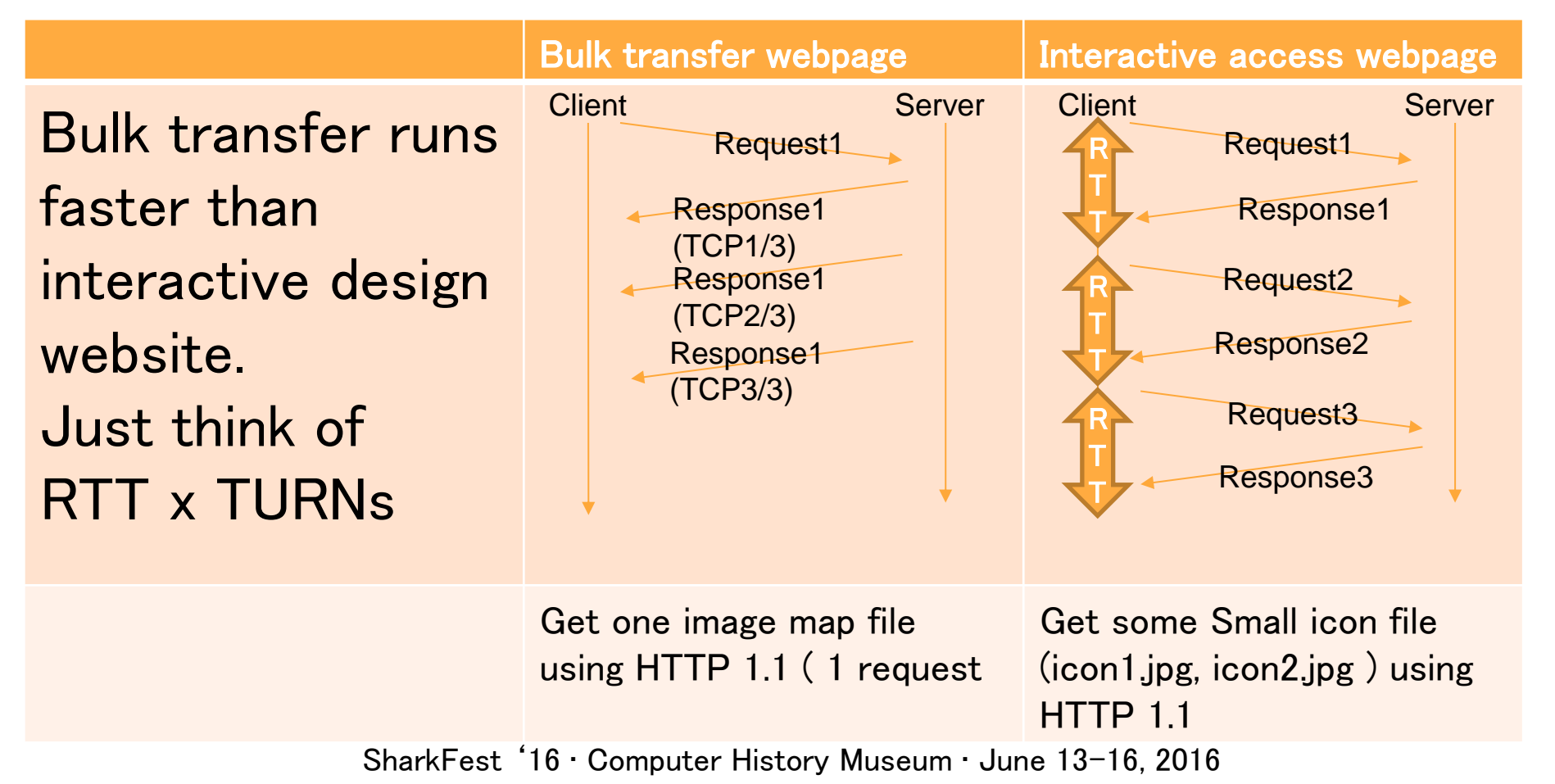

### Test trace file: PrimeMinisterJapan.pcapng

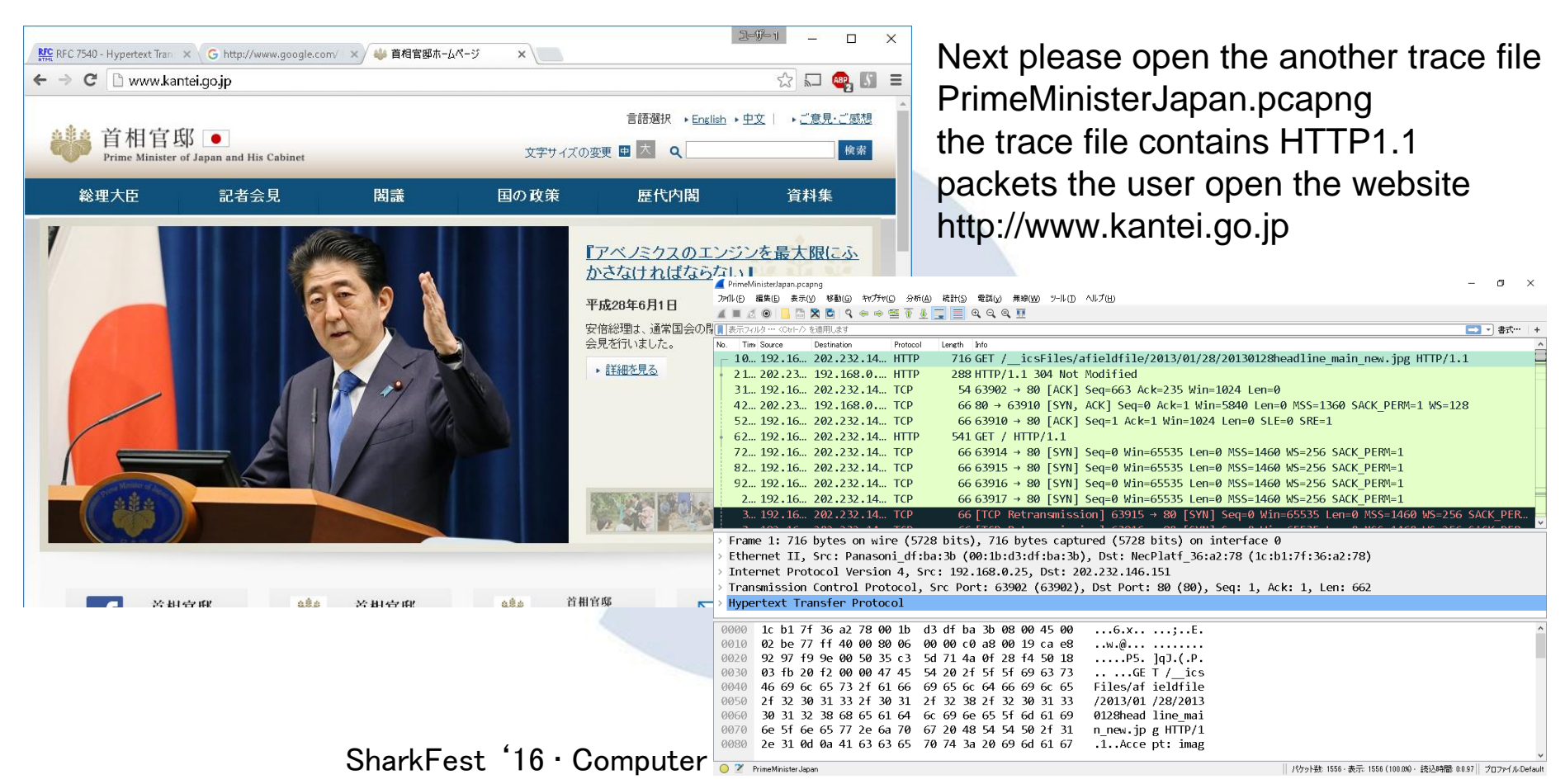

# Compare Counts and grab the efficiency and speed and scale of webpage

45

3

23

0

0

1

3

19

19

0

19

19

🚄 Wireshark - Packet Counter - ikeriri

Other HTTP Packets

HTTP Response Packets

5xx: Server Error

404 Not Found

301 Moved Permanently 3

???: broken

4xx: Client Error

3xx: Redirection

200 OK

HTTP Request Packets

GET

1xx: Informational

2xx: Success.

Topic / Item

Total HTTP Packets.

ikeriri.pcapng http://www.ikeriri.ne.jp/

Less Requests Less Response Less TURNs \* RTT Simple homepage

PrimeMinisterJapan.pca png http://www.kantei.go.jp/

More Requests More Response More TURNs \* RTT Complicated homepage

| Vyireshark - Packet Lounter - Pr          | imeMin | isterJapar | 1       |         |           |         | -          |             |  |
|-------------------------------------------|--------|------------|---------|---------|-----------|---------|------------|-------------|--|
| lopic / Item                              | Count  | Average    | Min val | Max val | Rate (ms) | Percent | Burst rate | Burst start |  |
| ✓ Total HTTP Packets                      | 288    | -          |         |         | 0.0051    | 100%    | 0.0800     | 31.777      |  |
| Other HTTP Packets                        | 0      |            |         |         | 0.0000    | 0.00%   | -          | -           |  |
| <ul> <li>HTTP Response Packets</li> </ul> | 144    |            |         |         | 0.0026    | 50.00%  | 0.0400     | 31.777      |  |
| ???: broken                               | 0      |            |         |         | 0.0000    | 0.00%   | -          | -           |  |
| 5xx: Server Error                         | 0      |            |         |         | 0.0000    | 0.00%   | -          | -           |  |
| 4xx: Client Error                         | 0      |            |         |         | 0.0000    | 0.00%   | -          | -           |  |
| ✓ 3xx: Redirection                        | 2      |            |         |         | 0.0000    | 1.39%   | 0.0100     | 1.439       |  |
| 304 Not Modified                          | 2      |            |         |         | 0.0000    | 100.00% | 0.0100     | 1.439       |  |
| <ul> <li>2xx: Success</li> </ul>          | 142    |            |         |         | 0.0025    | 98.61%  | 0.0400     | 31.777      |  |
| 200 OK                                    | 142    |            |         |         | 0.0025    | 100.00% | 0.0400     | 31.777      |  |
| 1xx: Informational                        | 0      |            |         |         | 0.0000    | 0.00%   | -          | -           |  |
| ✓ HTTP Request Packets                    | 144    |            |         |         | 0.0026    | 50.00%  | 0.0600     | 44.992      |  |
| GET                                       | 144    |            |         |         | 0.0026    | 100.00% | 0.0600     | 44.992      |  |

Count Average Minival Maxival Rate (ms) Percent Burstirate Burstistart

0.0090

0.0006

0.0046

0.0000

0.0000

0.0002

0.0002

0.0006

0.0006

0.0038

0.0038

0.0000

0.0038

0.0038

100%

6.67%

0.00%

0.00%

0.00%

0.1700

0.0300

51.11% 0.0900

4.35% 0.0100

100.00% 0.0100

13.04% 0.0300

100.00% 0.0300

82.61% 0.0900

100.00% 0.0900

42.22% 0.0700

100.00% 0.0700

#### **19 Request GET**

0.116

0.116

0.174

4.637

4.637

3.485

3.485

0.174

0.174

0.116

0.116

X

23 Response19 Response 200 OK1 404 Client Error3 2xx Redirection

#### 144 Request GET

144 Response2 Redirection142 Response 200 OK

# Sort the HTTP counts

by Percent tells us the ratio of request/response, by Rate(ms) tells us the slow point (3xx redirect), by Burst rate tells us the congestion point of traffic Burst = the

maximum number of packets sent per interval of time Burst start = the time when the maximum number of packets sent occurred

| οp | pic / Item                               | Count | Average | Min val | Max val | Rate (ms) | Percent | Burst rate | Burst start |
|----|------------------------------------------|-------|---------|---------|---------|-----------|---------|------------|-------------|
| /  | Total HTTP Packets                       | 288   |         |         |         | 0.0051    | 100%    | 0.0800     | 31.777      |
|    | Other HTTP Packets                       | 0     |         |         |         | 0.0000    | 0.00%   | -          | -           |
|    | ✓ HTTP Response Packets                  | 144   |         |         |         | 0.0026    | 50.00%  | 0.0400     | 31.777      |
|    | ???: broken                              | 0     |         |         |         | 0.0000    | 0.00%   | -          | -           |
|    | 5xx: Server Error                        | 0     |         |         |         | 0.0000    | 0.00%   | -          | -           |
|    | 4xx: Client Error                        | 0     |         |         |         | 0.0000    | 0.00%   | -          | -           |
|    | 3xx: Redirection                         | 2     |         |         |         | 0.0000    | 1.39%   | 0.0100     | 1.439       |
|    | 304 Not Modified                         | 2     |         |         |         | 0.0000    | 100.00% | 0.0100     | 1.439       |
|    | <ul> <li>2xx: Success</li> </ul>         | 142   |         |         |         | 0.0025    | 98.61%  | 0.0400     | 31.777      |
|    | 200 OK                                   | 142   |         |         |         | 0.0025    | 100.00% | 0.0400     | 31.777      |
|    | 1xx: Informational                       | 0     |         |         |         | 0.0000    | 0.00%   | -          | -           |
|    | <ul> <li>HTTP Request Packets</li> </ul> | 144   |         |         |         | 0.0026    | 50.00%  | 0.0600     | 44.992      |
|    | GET                                      | 144   |         |         |         | 0.0026    | 100.00% | 0.0600     | 44.992      |

 $\times$ 

П

# TIPS #4 Export Objects function is useful in retrieving Web contents from packet (not from cache).

- •If you want to get the original web content from the packet, you use "export Objects > HTTP" from file menu.
- •Wireshark made lists of web contents with packet number, host name, content type, size
- and file name.
- •You can save them all or each.

| /(ፓット | ホスト名             | コンテントタイプ                 | サイズ        | 7m114名                            |
|-------|------------------|--------------------------|------------|-----------------------------------|
| 55    | www.kantei.go.jp | text/css                 | 407 bytes  | import_print.css                  |
| 75    | www.kantei.go.jp | application/x-javascript | 1229 bytes | jquery.rollover.js                |
| 102   | www.kantei.go.jp | text/css                 | 407 bytes  | fontsize.js                       |
| 118   | www.kantei.go.jp | text/css                 | 4507 bytes | import.css                        |
| 146   | www.kantei.go.jp | application/x-javascript | 869 bytes  | pagetop.js                        |
| 148   | www.kantei.go.jp | application/x-javascript | 4629 bytes | jquery.cookie.js                  |
| 154   | www.kantei.go.jp | application/x-javascript | 1243 bytes | g_scripts.js                      |
| 166   | www.kantei.go.jp | application/x-javascript | 1865 bytes | rollover.js                       |
| 183   | www.kantei.go.jp | application/x-javascript | 3322 bytes | fontsize.js                       |
| 190   | www.kantei.go.jp | application/x-javascript | 2433 bytes | l_scripts.js                      |
| 198   | www.kantei.go.jp | application/x-javascript | 1901 bytes | localnavi.js                      |
| 204   | www.kantei.go.jp | application/x-javascript | 1781 bytes | alpha.js                          |
| 211   | www.kantei.go.jp | application/x-javascript | 558 bytes  | blank.js                          |
| 242   | www.kantei.go.jp | text/html                | 38 kB      | ¥                                 |
| 246   | www.kantei.go.jp | application/x-javascript | 1314 bytes | sb_search.js                      |
| 253   | www.kantei.go.jp | application/x-javascript | 7162 bytes | sub_navi.js                       |
| 294   | www.kantei.go.jp | application/x-javascript | 4409 bytes | policy_organization.js            |
| 297   | www.kantei.go.jp | image/gif                | 1613 bytes | header_utility_english.gif        |
| 306   | www.kantei.go.jp | image/gif                | 1523 bytes | header_utility_chinese.gif        |
| 311   | www.kantei.go.jp | image/gif                | 1565 bytes | header_utility_fontsize.gif       |
| 320   | www.kantei.go.jp | application/x-javascript | 7274 bytes | slide.js                          |
| 369   | www.kantei.go.jp | application/x-javascript | 12 kB      | xmlrssread.js                     |
| 373   | www.kantei.go.jp | image/jpeg               | 1417 bytes | header_utility_fontsize_small.jpg |
| 375   | www.kantei.go.jp | image/jpeg               | 1390 bytes | header_utility_fontsize_medium.jp |
| 381   | www.kantei.go.jp | image/jpeg               | 1452 bytes | header_utility_fontsize_large.jpg |

SharkFest '16 · Computer History Museum ounce to to, zoto

# Sort the objects by the size, you know which contents need the transfer time.

•"export Objects > HTTP" from file menu and save all to the temporal folder. •Sort the objects in explorer by size, and check which one is the biggest. Some HTTP uses compression mechanism

so sometimes actual traffic is smaller<sup>arkFest '16 · Computer History Museum · June 13-16, 2016</sup>

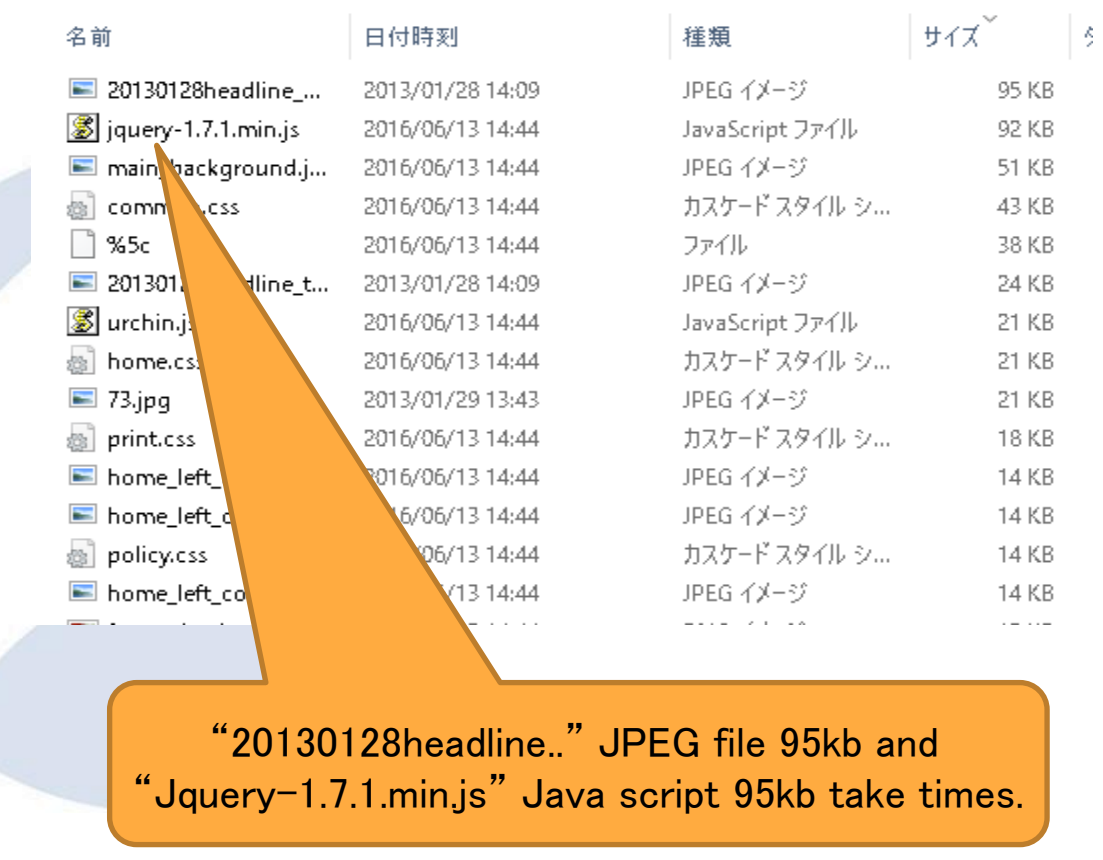

TIPS #5 to understand HTTP request and response loop, use the "follow TCP stream"

•"Follow TCP Stream" function sorts TCP stream from both client and server side, so we can look a series of HTTP

communication at a glance
Follow TCP Stream is just a simple. select TCP packet ( any frame you want to look into the socket ) and right clik then select
"Follow TCP Stream"

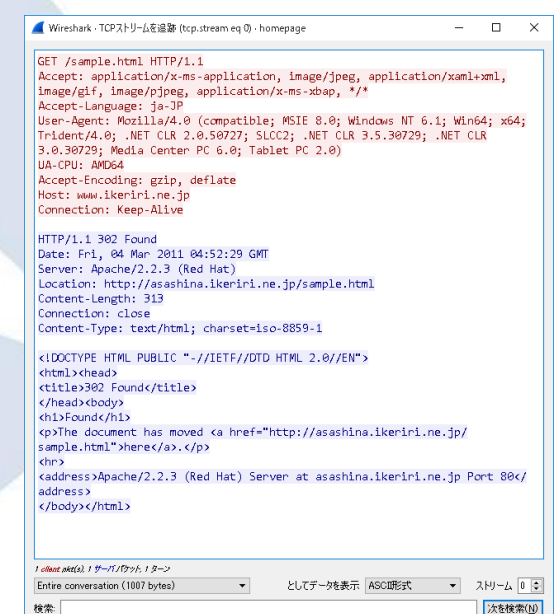

### HTTP/1.1 message format Method HTTP Response Status Code HTTP Request HTTP/1.1 200 OK GET / HTTP/1.1 Content-Length: 44 User-Agent: Safari Content-Type: text/html Host: www.ikeriri.ne.jp Accept: \*/\* <html><body> <h1>Sample</h1> </body></html> CR+LF

CR/LF separates between HTTP header and body (two CR/LF appears.)

if you failed to select the target stream, no problem, press up and down to select the stream forward and backward in the follow TCP/UDP/SSL screen.

input stream number or press up or down arrow to serlect the stream

Wireshark set the number of stream as generated field, we can handle the stream as tcp.stream, udp.stream, ssl.stream SharkFest '16 · Computer History Museum · June 13–16, 2016

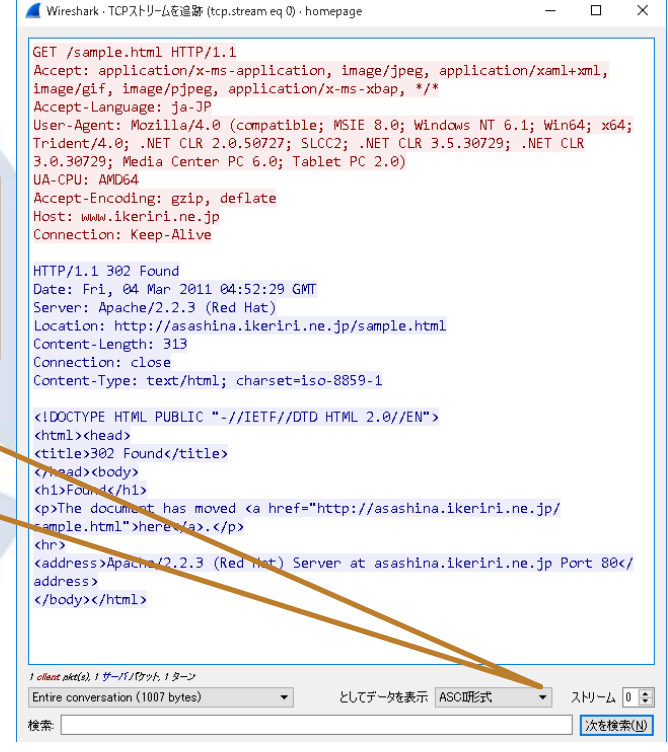

| How to grab Follow ICP Stream   | GET /sample.html HTTP/1.1                                                                              |
|---------------------------------|----------------------------------------------------------------------------------------------------|
| rion to grab i onom i or otroam | Accept: application/x-ms-application, image/jpeg, application/xaml+xml,                                |
|                                 | Acceptelenguege: je_7P                                                                                 |
|                                 | User-Agent: Mozilla/4.0 (compatible: MSIE 8.0: Windows NT 6.1: Win64: x64                              |
|                                 | Trident/4.0; .NET CLR 2.0.50727; SLCC2; .NET CLR 3.5.30729; .NET CLR                                   |
| Select HI IP headers            | 3.0.30729; Media Center PC 6.0; Tablet PC 2.0)                                                         |
|                                 | UA-CPU: AMD64                                                                                          |
| hotwoon boginning and           | Accept-Encoding: gzip, deflate                                                                         |
| between beginning and           | Connection: Keep-Alive                                                                                 |
|                                 |                                                                                                    |
| blank CR/LF                     | HTTP/1.1 302 Found                                                                                     |
|                                 | Date: Fri, 04 Mar 2011 04:52:29 GMT                                                                    |
|                                 | Server: Apache/2.2.3 (Ked Hat)                                                                         |
|                                 | Content-Length: 313                                                                                    |
|                                 | Connection: close                                                                                      |
| HTTP response usually has       | Content-Type: text/html; charset=iso-8859-1                                                            |
| The response usually has        |                                                                                                    |
| the hedy coloct                 | <pre>cludeliyPe HimL PUBLIC "-//IEIF//DID HIML 2.0//EN"&gt; chtml &gt;cheady</pre>                     |
| the body, select                | <title>302 Found</title>                                                                               |
|                                 | <body></body>                                                                                          |
| trom fight blank to the end     | <h1>Found</h1>                                                                                         |
|                                 | Key The document has moved <a href="http://asashina.ikeriri.ne.jp/&lt;br&gt;semple.html">here</a> //a> |
|                                 | chrs                                                                                                   |
|                                 | <pre><address>Apache/2.2.3 (Red Hat) Server at asashina.ikeriri.ne.jp Port 80</address></pre>          |
|                                 | address>                                                                                               |
|                                 |                                                                                                    |
|                                 |                                                                                                    |
|                                 |                                                                                                    |
|                                 | 1 client pikt(s), 1 サーババケット, 1 ターン                                                                     |
|                                 | Entire conversation (1007 bytes)                                                                       |
| SharkFest '16 · Computer Hist   | CC 検索: 次を検索                                                                                            |
|                                 |                                                                                                    |

🚄 Wireshark - TCPストリームを追跡 (tcp.stream eq 0) - homepage

Х

. 0 🔮

\_

# TIPS #6 memorize major request method

| Method  | Mean                                                    |  |  |  |  |  |
|---------|---------------------------------------------------------|--|--|--|--|--|
| CONNECT | Tunneling the other tcp connection over HTTP            |  |  |  |  |  |
| DELETE  | Deleting Objects ( used by WebDAV )                     |  |  |  |  |  |
| GET     | Give me the content with some order                     |  |  |  |  |  |
|         | (?para1=val1&para2=val2&)                               |  |  |  |  |  |
|         | Not secure than POST because the URI and message are    |  |  |  |  |  |
|         | combined and recorded by Referrer header.               |  |  |  |  |  |
|         | Usually order message is small and not important.       |  |  |  |  |  |
| HEAD    | Give me only the HEADER of the content                  |  |  |  |  |  |
| OPTIONS | Check the method web server accepts.                    |  |  |  |  |  |
| POST    | Sending information with body (secure)                  |  |  |  |  |  |
|         | Message send as the body part of the request.           |  |  |  |  |  |
|         | Post message is secure and able to send much data       |  |  |  |  |  |
| PUT     | Uploading Objects ( used by WebDAV )                    |  |  |  |  |  |
| TRACE   | Check proxy sever by displaying request message,        |  |  |  |  |  |
|         | Used with "Max-Forwards" header                         |  |  |  |  |  |
| Sh      | arkFest 16 · Computer History Museum · June 13-16, 2016 |  |  |  |  |  |

# You can test the method by telnet client with port 80

C:¥WINDOWS¥system32¥cmd.exe - telnet

Microsoft Telnet クライアントへようこそ

エスケープ文字は 'CTRL+]' です

Microsoft Telnet> set localecho ローカル エコー: オン Microsoft Telnet> open www.ikeriri.ne.jp 80

HTTP/1.1 500 URL Rewrite Module Error. Content-Type: text/html Server: Microsoft-IIS/7.0 X-Powered-By: ASP.NET Date: Mon, 13 Jun 2016 06:25:14 GMT Connection: close Content-Length: 1193

<!DOCTYPE html PUBLIC "-//W3C//DTD XHTML 1.0 Stri html1/DTD/xhtml1-strict.dtd"> <html xmlns="http://www.w3.org/1999/xhtml"> <head>

<meta http-equiv="Content-Type" content="text/htm <title>500 -内部サーバー エラーです。</title> <stvle type="text/css">

- You can test the methods by telnet with TCP port 80
- Recommend "set localecho" because your typing is directly sent and not displayed. And you cannot modify the typing.
- Blank line needs two Enter key pressing ( CR/LF, and blank CR/LF )
- Example: OPTIONS \* HTTP/1.0
- Sometimes web server is not accepted because security reason.

# TIPS #7 memorize major response code

Response code is important for the understanding the HTTP response
Response codes are 3 digits and categorized by the hundred number digit, so you may memorize 5 types of the response.

| Code | type         | Description                                        |
|------|--------------|----------------------------------------------------|
| 1xx  | Information  | Temporal information for the client web browser    |
| 2xx  | Success      | Your request is OK. I send the response.           |
| 3xx  | Redirection  | The object was moved., I tell you new address with |
|      |              | the location header,                               |
|      |              | so please send the request again with new URI      |
| 4xx  | Client error | Your error caused from web browser                 |
| 5xx  | Server error | My error caused from web server                    |

## Famous response code (1xx)

| code | message   | description                                       |
|------|-----------|---------------------------------------------------|
| 100  | Continue  | You can continue to send the rest of the request. |
|      |           | (Large data request)                              |
| 101  | Switching | Web browser send request with "Upgrade:" header   |
|      | Protocols | Then Web server answers OK to switch protocol.    |
|      |           | (Used by starting process of HTTP/2.0 connection) |

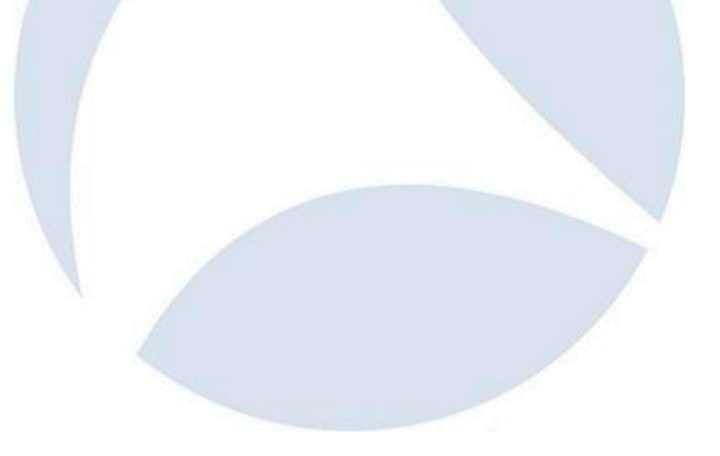

## Famous response code (2xx)

| code | message           | 説 明                                                                                   |
|------|-------------------|---------------------------------------------------------------------------------------|
| 200  | OK                | OK, I send the response.                                                              |
| 201  | Created           | I created the content. ( send back to PUT method and used by WebDAV)                  |
| 202  | Accepted          | Accepted, please continue the rest, ( usually accepted PUT method )                   |
| 203  | Non Authoritative | I received your request, but I have no authority of the content ( Proxy server says ) |
| 204  | No Content        | I received your request, but there are no content.                                    |
| 205  | Reset Content     | Please reset the content ( used with input form of web page )                         |
| 206  | Partial Content   | I send the partial content for your partial get method                                |

## Famous response code (3xx)

| Code | Message            | Description                                                                                                 |
|------|--------------------|----------------------------------------------------------------------------------------------------|
| 300  | Multiple Content   | The contents locates in many other places. Web server says the list of the locations.                       |
| 301  | Moved Permamently  | The content was moved and please go to the new URI with Location header                                     |
| 302  | Found              | The URI is ok but please go to the new address with Location header.                                        |
| 304  | Not Modified       | The content is not modified so you don't have to get the content, you may use the cache of the web browser. |
| 305  | Use Proxy          | Please use the specified proxy server.                                                                      |
| 307  | Temporary Redirect | The content was located in another URI temporally, so please go to the new URI with Location header.        |

## Famous response code (4xx)

| Code | Message                          | Description                                                                                                    |
|------|----------------------------------|----------------------------------------------------------------------------------------------------|
| 400  | Bad Request                      | The request message from the web browser is not corrected or wrong, sometimes it occurs when the web server is attacked. |
| 401  | Unauthorized                     | You need the authentication with basic auth or digest auth.<br>web browser show up the authentication screen.            |
| 403  | Forbidden                        | Authentication was failed.                                                                                               |
| 404  | Not Found                        | The web page is not found.                                                                                               |
| 405  | Method Not Allowed               | The method the client browser sent is not permitted.                                                                     |
| 407  | Proxy Authentication<br>Required | You need proxy server authentication.                                                                                    |
| 411  | Length Required                  | You need to send request with Content-Length header                                                                      |
| 413  | Request Entity Too Large         | The size of request is exceeded. It occurs POST message is too large.                                                    |
| 414  | Request URI Too Long             | The URI is too long to accept. It occurs the length of the GET                                                           |
|      |                                  | request is oversize                                                                                                    |

## Famous response code (5xx)

| Code | message               | Description                                                                                                    |
|------|-----------------------|----------------------------------------------------------------------------------------------------|
| 500  | Internal Server Error | Web server cannot respond to the client browser because server side problem ( such as Java, CGI, PHP ).                                   |
| 501  | Not Implemented       | The method client sent is not implemented.                                                                                                |
| 502  | Bad Gateway           | Proxy server receives the error from the origin server or<br>another relay proxy.                                                         |
| 503  | Service Unavailale    | Web server could not process the request message,<br>commonly it happens when web server is heavy load,<br>tons of access or high stress. |
|      |                       |                                                                                                    |

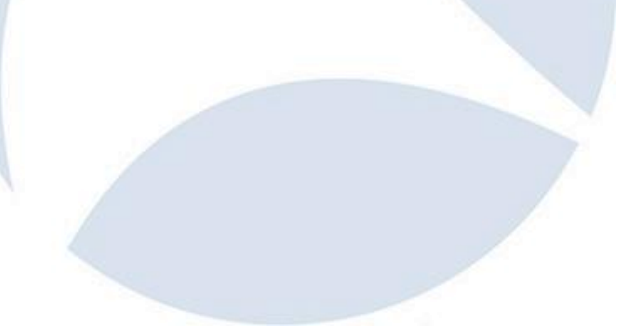

| Example1                  |
|---------------------------|
| homepage.pcapng           |
| Access the website        |
| http://www.ikeriri.ne.jp/ |
| sample.html               |

HTTP request GET /sample.html HTTP/1.1

HTTP response HTTP/1.1 200 OK

| ■ Wireshark、ICPストリームを追跡(          | tcp.stream eq 0) • homep; | ige           |              | _      |      |
|-----------------------------------|---------------------------|---------------|--------------|--------|------|
| GET /sample.html HTTP/            | 1.1                       |               |              |        |      |
| Accept: text/html, app            | lication/xhtml+xm         | nl, */*       |              |        |      |
| Accept-Language: ja,en            | -US;q=0.7,en;q=0          | .3            |              |        |      |
| User-Agent: Mozilla/5.            | 0 (Windows NT 6.3         | 3; WOW64; Tri | ident/7.0; r | v:11.0 | ) li |
| Gecko                             | de Clientes               |               |              |        |      |
| Accept-Encoding: gzip,            | deflate                   |               |              |        |      |
| DNT: 1                            | ne.jp                     |               |              |        |      |
| Connection: Keen-Alive            |                           |               |              |        |      |
| Sourcector, Reep-Milve            |                           |               |              |        |      |
| HTTP/1.1 200 OK                   |                           |               |              |        |      |
| Cache-Control: no-cach            | e                         |               |              |        |      |
| Content-Type: text/htm            | 1                         |               |              |        |      |
| Content-Encoding: gzip            |                           |               |              |        |      |
| Vary: Accept-Encoding             |                           |               |              |        |      |
| Server: Microsoft-IIS/            | 7.0                       |               |              |        |      |
| X-Powered-By: PHP/5.3.            | 19                        |               |              |        |      |
| X-Powered-By: ASP.NET             |                           |               |              |        |      |
| Date: Mon, 13 Jul 2015            | 08:25:38 GMI              |               |              |        |      |
| Content-Length: 183               |                           |               |              |        |      |
| `T %8./m                          | ۲۱۱ + ۱۹۵۱<br>۱۹۹۵ + ۱۹۹۵ | a iG          | ±) * oVolf   | a      | 8    |
| {:.N'?\fd.1                       |                           | i.^t          | iyeveji.     | e      |      |
| 8v1?&[]                           | >.kT.kn.{4*               | f*            | n            |        |      |
| 5 1 1                             |                           |               |              |        |      |
|                                   |                           |               |              |        |      |
| 1 ollant pkt(s), 1 サーババケット, 1 ターン |                           |               |              |        |      |
| Entire conversation (727 bytes)   | •                         | としてデータを表示     | ASCI形式       | ▼ 자    | ብ-ዋ  |
|                                   |                           |               |              |        | 14+4 |
| 資索:                               |                           |               |              |        | 八を移  |

### Example2 whitehouse.pcapng Access the website http://www.whitehouse.gov/

HTTP request GET / HTTP/1.1 HTTP response HTTP/1.1 302 Moved Temporally to change HTTPS

| Wireshark · TCPストリームを追跡 (tcp.stream eq 1) · whitehouse      | _       |         | Х |
|-------------------------------------------------------------|---------|---------|---|
|                                                             |         |         |   |
| ET / HTTP/1.1                                               |         |         |   |
| <pre>ccept: text/html, application/xhtml+xml, */*</pre>     |         |         |   |
| ccept-Language: ja,en-US;q=0.7,en;q=0.3                     |         |         |   |
| ser-Agent: Mozilla/5.0 (Windows NT 6.3; WOW64; Trident/7.0; | rv:11.0 | 0) like | e |
| ecko                                                        |         |         |   |
| ccept-Encoding: gzip, deflate                               |         |         |   |
| ost: www.whitehouse.gov                                     |         |         |   |
| NT: 1                                                       |         |         |   |
| onnection: Keep-Alive                                       |         |         |   |
|                                                             |         |         |   |

HTTP/1.1 302 Moved Temporarily Content-Length: 0 Location: https://www.whitehouse.gov/ Date: Mon, 13 Jul 2015 06:37:34 GMT Connection: keep-alive Server: White House P3P: CP="NON DSP COR ADM DEV IVA OTPi OUR LEG"

1 client pkt(s), 1 サーババケット, 1 ターン

Entire conversation (501 bytes)

としてデータを表示 ASCI形式 🔹 ストリーム 1 💺

)次を検索(N)

SharkFest '16 · Computer H <sup>\*\*</sup>

### Example3 basicauth.pcapng

Access the website http://www.ikeriri.ne.jp/basicauth/

HTTP request/response (1)GET /basicauth HTTP/1.1 HTTP/1.1 401 Authorization Required (2)GET /basicauth HTTP/1.1 HTTP/1.1 301 Moved Permanently (3)GET /basicauth/ HTTP/1.1 HTTP/1.1 200 OK 【 Wireshark - TCPストリームを追跡 (tcp.stream eq 0) - basicauth

#### GET /basicauth HTTP/1.1

Accept: image/gif, image/x-xbitmap, image/jpeg, image/pjpeg, application/ x-shockwave-flash, application/vnd.ms-excel, application/vnd.mspowerpoint, application/msword, \*/\* Accept-Language: ja Accept-Encoding: gzip, deflate User-Agent: Mozilla/4.0 (compatible; MSIE 6.0; Windows NT 5.1; SV1; .NET CLR 1.1.4322; .NET CLR 2.0.50727) Host: asashina.ikeriri.ne.jp Connection: Keep-Alive

HTTP/1.1 401 Authorization Required Date: Thu, 23 Aug 2007 07:18:11 GMT Server: Apache/1.3.20 Sun Cobalt (Unix) mod\_ssl/2.8.4 OpenSSL/0.9.6b PHP/ 4.1.2 mod\_auth\_pam\_external/0.1 mod\_perl/1.25 WWW-Authenticate: Basic realm="BasicAuthentication" Keep-Alive: timeout=15 Connection: Keep-Alive Transfer-Encoding: chunked Content-Type: text/html

#### e6f

| HTML PUBLIC "-//W3C//DTD HTML 4.0 Transitional//EN"                                                        |
|----------------------------------------------------------------------------------------------------|
| saved from url=(0025)http://www.ikeriri.ne.jp/</th                                                         |
| > <html><head><title>l.b.g[.N.T.[.r.X</title><link< th=""></link<></head></html>                           |
| href="./favicon.ico" rel="shortcut icon"> w.b[                                                             |
| <pre><meta content="text/html; charset=utf-8" http-equiv="Content-Type"/></pre>                            |
| <pre><meta content="ikeriri network service" name="Author.Corporate"/><link< pre=""></link<></pre>         |
| href="http://www.ikeriri.ne.jp/" rel=Author.Corporate>                                                     |
| <pre><meta content="ikeriri network service" name="Publisher"/><link< pre=""></link<></pre>                |
| href="mailto:takeshita@ikeriri.co.jp" rel=Publisher>                                                       |
| <pre><meta <="" content="&lt;/td&gt;&lt;/tr&gt;&lt;tr&gt;&lt;td&gt;lilithl.b.g[.N.T.[.r.X]b" td=""/></pre> |
| neme=Keywonds >                                                                                            |
| : ollent pht(s), 12 サーバノブット, 7 ターン                                                                         |
| Entire conversation (13 kB) 🔹 としてデータを表示 ASCI形式 💌 ストリーム 🛛 🗧                                                 |
| (文を検索(1))                                                                                                  |
|                                                                                                    |

# TIPS #8 tons of HTTP headers so Wireshark helps us

- •There are tons of HTTP headers so you cannot memorize them.
- •Wireshark helps us understanding HTTP header.
- •Select one of HTTP header and look the status bar
- •Explanation of the header and display filter will be displayed.
- •Some HTTP header is used only in request ( request header )
- •Some only in response ( response header )
- •Some is used for end-to-end (browser to server)
- •Some is used for hop-by-hop (proxy to proxy and so on )

|                     | 🖌 🖬 basicauth.pcap — 🗆 🗙                                                                                                    | : |  |  |  |  |
|---------------------|----------------------------------------------------------------------------------------------------|---|--|--|--|--|
| request             | ファイル(E) 編集(E) 表示(Y) 移動(G) キャフテャ(C) 分析(A) 統計(S) 電話(y) 無線(W) ソール(D ヘルプ(H)                                                                                                    |   |  |  |  |  |
|                     | A III (1) 🕲 📙 🛅 🗙 🖆 🍳 ⇔ 🕸 🗑 🖢 🔄 🗮 🍳 Q Q III                                                                                                    |   |  |  |  |  |
| r)                  | Itopstream eq 0       Image: State of the state of the state of the | + |  |  |  |  |
| • /                 | No. Tim Source Destination Protocol Length Info                                                                                                    | ^ |  |  |  |  |
| sponso              | $0 10.0.0 210.138.35 TUP 54 10/4 \rightarrow 80 [AUK] Seq=417 ACK=4859 W1n=64486 Len=0$                                                                                                    |   |  |  |  |  |
| sponse              | / 10.0.0 210.138.35 HTTP 513 GET /DASICAUUT HTTP/1.1                                                                                                    | ۷ |  |  |  |  |
| lor)                | Date: Thu, 23 Aug 2007 07:18:19 GMT\r\n                                                                                                    | ^ |  |  |  |  |
| ler)                | Server: Apache/1.3.20 Sun Cobalt (Unix) mod_ssl/2.8.4 OpenSSL/0.9.6b PHP/4.1.2 mod_auth_pa                                                                                                    |   |  |  |  |  |
|                     | Location: http://asashina.ikeriri.ne.jp/basicauth/\r\n                                                                                                    |   |  |  |  |  |
| or end-to-end       | Keep-Alive: timeout=15\r\n                                                                                                    |   |  |  |  |  |
|                     | Connection: Keep-Alive\r\n                                                                                                    |   |  |  |  |  |
| ver) 📃 🔪            | Iranster-Encoding: chunked\r\n                                                                                                    |   |  |  |  |  |
| ,                   | tontent-Type: text/ntm1; cnarset=1so-8859-1\r\n                                                                                                    |   |  |  |  |  |
| or hon-hy-hon       | \T\II<br>[HTTD_perpense 2/4]                                                                                                    | ¥ |  |  |  |  |
|                     | C >>                                                                                                    |   |  |  |  |  |
| and co on )         | 00f0 35 0d 0a 4c 6f 63 61 74 69 6f 6e 3a 20 68 74 74 5. Locat ion: htt                                                                                                    | ^ |  |  |  |  |
| anu 50 011 j        | 0100 70 3a 2f 2f 61 73 61 73 68 69 6e 61 2e 69 6b 65 p://asas hina.ike                                                                                                    |   |  |  |  |  |
|                     | 0110 /2 69 /2 69 2e 6e 65 2e 6a /0 2f 62 61 /3 69 63 riri.ne. jp/basic                                                                                                    | ¥ |  |  |  |  |
|                     | Frame (674 bytes) De-chunked entity body (244 bytes)                                                                                                    |   |  |  |  |  |
| SharkFest '16 · Com | ↓ ● MTTP Location (http.location), 52 バト    パケット数: 34 · 表示: 34 (100.0%) · 読込時間: 00.15    ブロファイルDefault   ロロファイルDefault                                                                                                    | : |  |  |  |  |
|                     |                                                                                                    |   |  |  |  |  |

## Easy to memorize the header symmetric ways

| HTTP Request                                 | HTTP Response                            |
|----------------------------------------------|------------------------------------------|
| <u>User-Agent</u><br>Web browser information | <u>Server</u><br>Web server information  |
| http.user_agent                              | http.server                              |
| <u>Cookie</u><br>Send the information        | <u>Set-Cookie</u><br>Set the information |
| http.cookie                                  | http.set_cookie                          |
| Referrer                                     | <u>Location</u>                          |
| The past URI                                 | The new URI                              |
| http.referer                                 | http.location                            |
| SharkFest 16 · Computer Histo                | ry Museum · June 13-16, 2016             |

# TIPS #9 HTTP/2.0 has already come

- HTTP/1.0 is just designed for simple HTML text and a few graphic in 1990's, HTTP/1.1 added connection features.
  Now HTTP is so popular, sending rich data and the basis
- of many services.
- HTTP's Request-response based connection is simple but difficult to speed up, so we have to multiplex many TCP sessions = HTTP

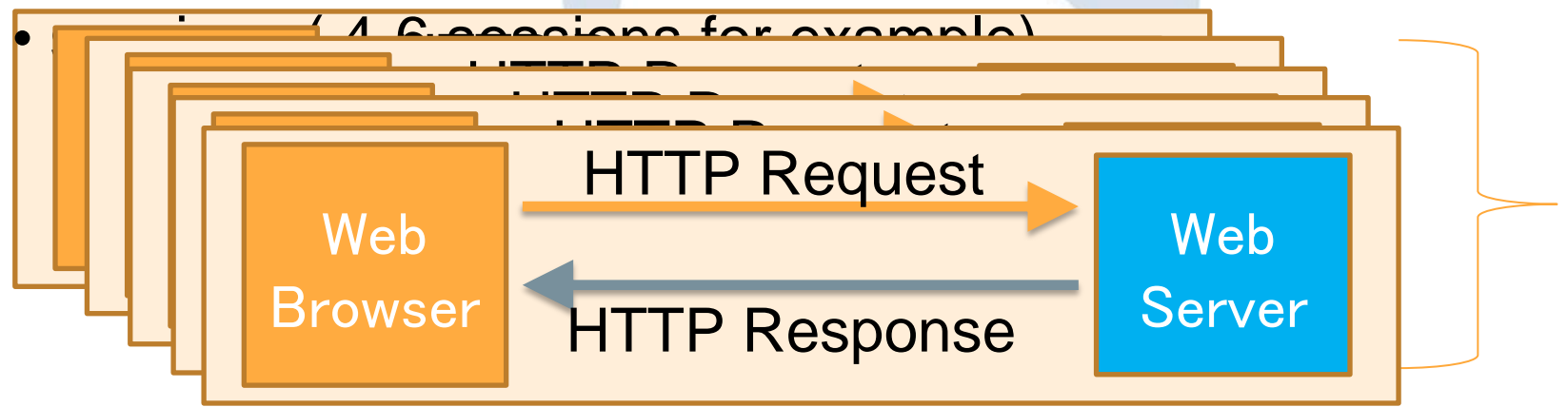

### Test downloading 4-6 files at same time using HTTP

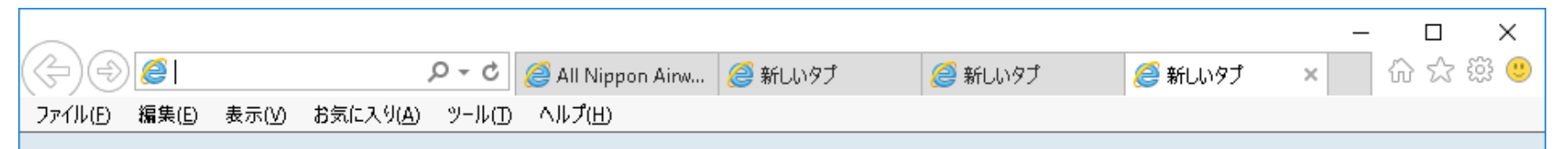

- Please click 4-6 files download link using your browser such as IE, Chrome, or Safari. (for example http://www.ikeriri.ne.jp/download/wireshark/developer-guide-a4.pdf)
- Web browser stop downloading when 4-6 sessions at the same time.
- Please Check sessions

# HTTP/1.1 is difficult to speed up

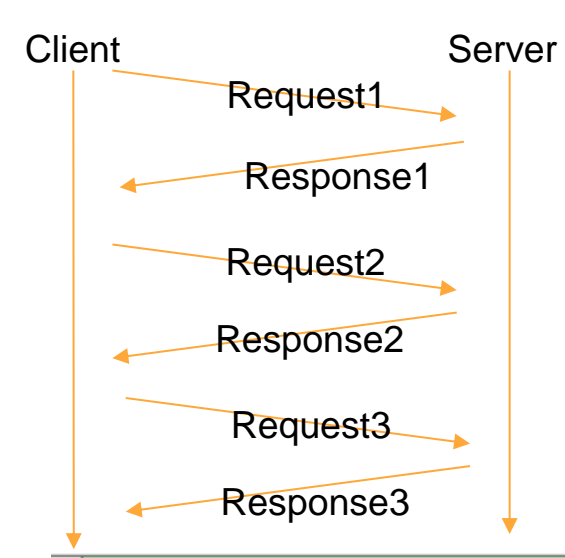

•HTTP request have to send after previous response has been received. •Please input display filter in Wireshark "http.next request in" (Next request in frame in HTTP request) •HTTP request is always waiting in one connection. (head line blocking)

 $\times \rightarrow$ 

#### http:next\_request\_in

| _  |      |          |             |          |                                                    |
|----|------|----------|-------------|----------|----------------------------------------------------|
| No | . Ti | m Source | Destination | Protocol | Length Info                                        |
| +  | - 10 | 192.16   | 202.232.14  | HTTP     | 716 GET /icsFiles/afieldfile/2013/01/28/20130128   |
|    | 21   | 202.23   | 192.168.0   | HTTP     | 288 HTTP/1.1 304 Not Modified                      |
|    | 62   | 192 . 16 | 202.232.14  | HTTP     | 541 GET / HTTP/1.1                                 |
|    | 5    | 192 . 16 | 202.232.14  | HTTP     | 574 GET /jp/n2-common/css/import.css HTTP/1.1      |
|    | 5    | 192.16   | 202.232.14  | HTTP     | 580 GET /jp/n2-common/css/import_print.css HTTP/1. |
|    | 5    | 192 . 16 | 202.232.14  | HTTP     | 607 GET /jp/n2-common/js/jquery-1.7.1.min.js HTTP/ |

# HTTP/1.1 is text based, not efficient protocol

HTTP is text-based application protocol, easy to read, but not efficient, ambiguous, and redundant
HTTP messages are clear texts so they uses more data and CPU power for dissection.
Many connection is separated by each other TCP

connection, they work their own TCP rules without HTTP.

| GET / HTTP/1.1                | HTTP/1.1 200 OK            |
|-------------------------------|----------------------------|
| User-Agent: Safari            | Content-Length: 44         |
| Host: www.ikeriri.ne.jp       | Content-Type: text/html    |
| Accept: */*                   |                            |
|                               | <html><body></body></html> |
|                               | <h1>Sample</h1>            |
| CR+LF Fest '16 · Computer His |                            |

# HTTP/1.1 -> AJAX -> SPDY -> HTTP/2.0

- AJAX (Asynchronous JavaScript + XML) is one of good ways to speed up HTTP. AJAX preload another contents using JavaScript, and enrich user experiences.
- Google creates SPDY that extends HTTP/1.1 (SPDY uses same method, response code, header and message of HTTP/1.1)
- SPDY uses binary frame such as lower layer frame, and once some header appears, next time SPDY uses index instead of the header itself, SPDY uses table based code (table-based header compression)
- SPDY uses stream mechanism for multiplexing, there are many HTTP communications in one TCP connection
- SPDY is evolved and known as HTTP/2.0 (RFC7540)

## HTTP/2.0 has already come

In Windows10 age, major Web browser and websites such as google services including Google Map and Gmail, Facebook, Twitter, Yahoo and web services are ready.
HTTP/2.0 uses with TLS and all traffic is encrypted.
Please run the Chrome, Microsoft Edge, Safari and capture major webpage, HTTP2 has already been here.

|     | http2 |        |              |          |          |                                |  |  |
|-----|-------|--------|--------------|----------|----------|--------------------------------|--|--|
| No. | Tim   | Source | Destination  | Protocol | Length   | Info                           |  |  |
|     | 0     | 23.78  | 192.168.0    | HTTP2    | 135      | SETTINGS, WINDOW_UPDATE        |  |  |
|     | 0     | 192.16 | 23.78.84.1   | HTTP2    | 153      | Magic, SETTINGS, WINDOW_UPDATE |  |  |
|     | 0     | 192.16 | 23.78.84.1   | HTTP2    | 478      | HEADERS, WINDOW_UPDATE         |  |  |
|     | 0     | 192.16 | 23.78.84.1   | HTTP2    | 104      | SETTINGS                       |  |  |
|     | 0     | 23.78  | 192.168.0    | HTTP2    | 104      | SETTINGS                       |  |  |
|     | Ø     | 23.78  | 192.168.0    | HTTP2    | 1286     | HEADERS, DATA, DATA            |  |  |
|     | Ø     | 23.78  | 192.168.0    | HTTP2    | 104      | DATA                           |  |  |
|     |       | U      | Marki USC IV | Joinpull | / I II3L | ULY MUSCUILL OULLO TO TO, ZOTO |  |  |

# Please open the test website HTTP/2.0 vs HTTP/1.1 http://http2.loadimpact.com/entry/

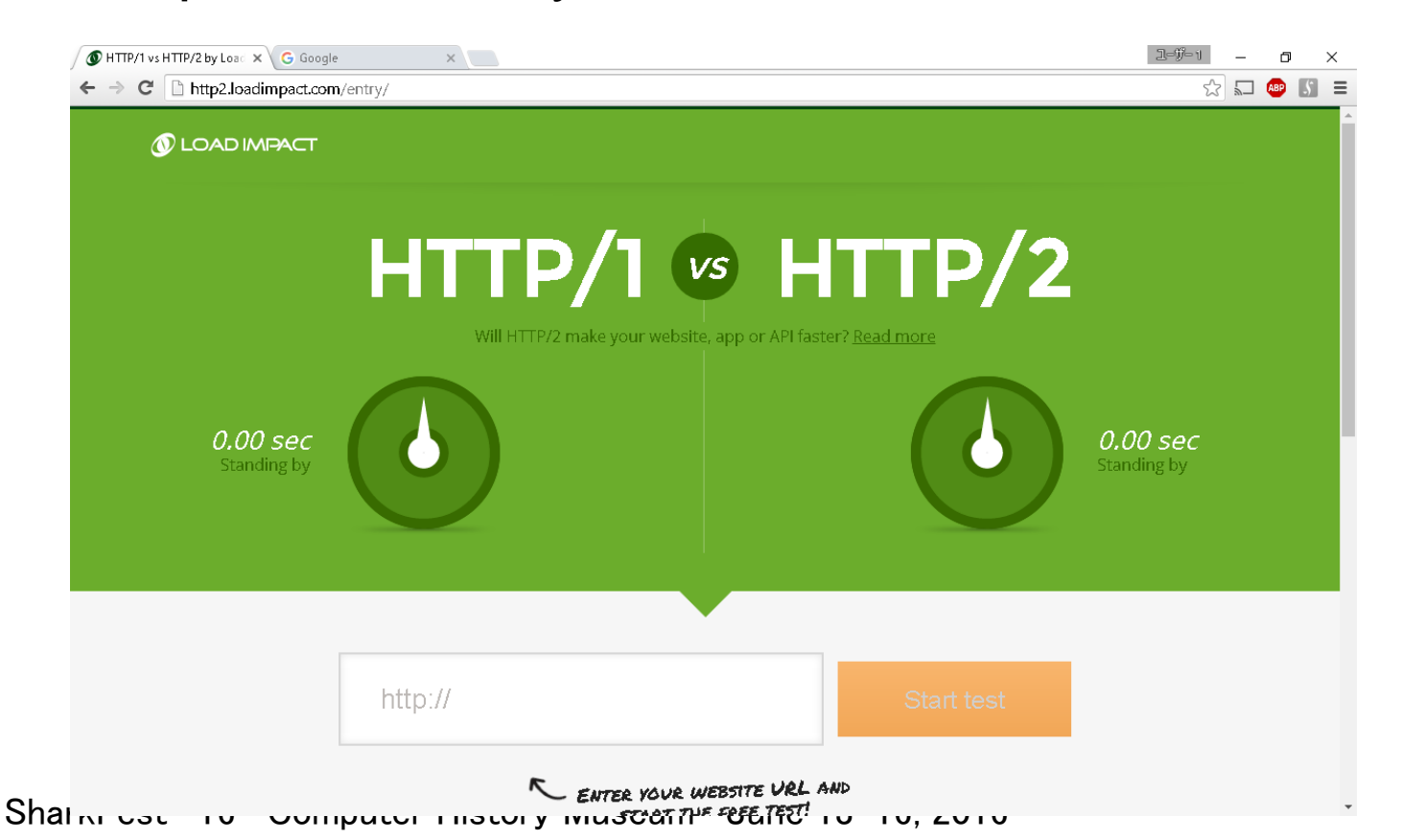

# Please open the test website HTTPS vs HTTP https://www.httpvshttps.com/

Compare load times of the unsecure HTTP and encrypted HTTPS versions of this page. Each test loads 360 unique, non-cached images (0.62 MB total). For fastest results, run each test 2-3 times in a private/incognito browsing session.

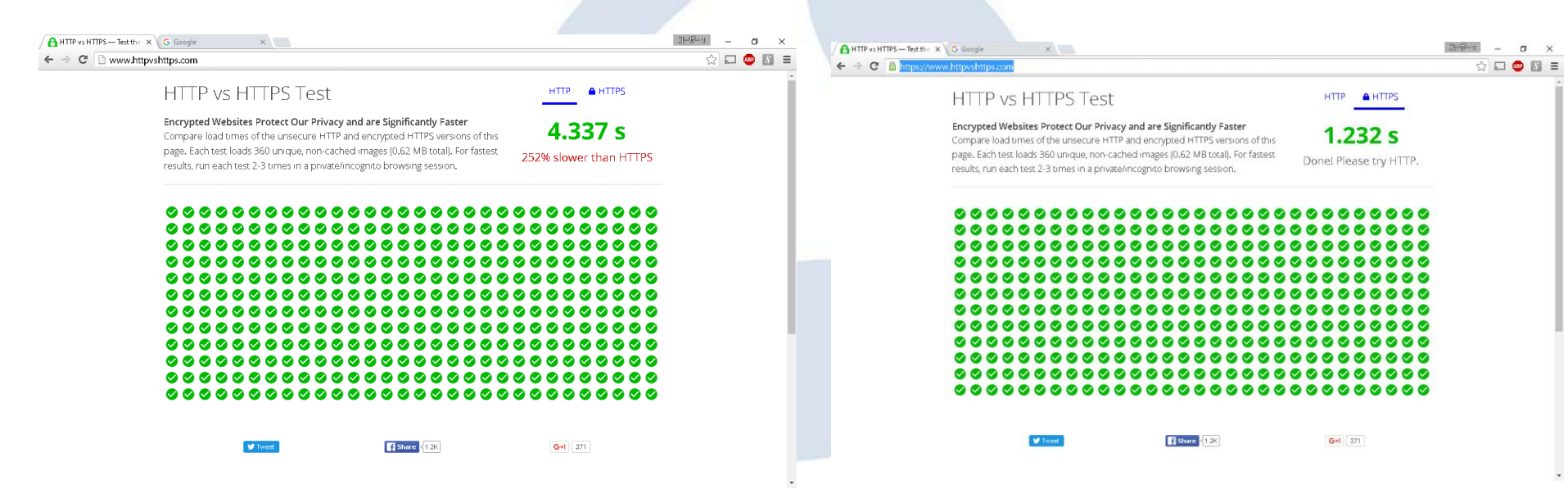

# HTTP/2.0 uses SSL/TLS so difficult to decode

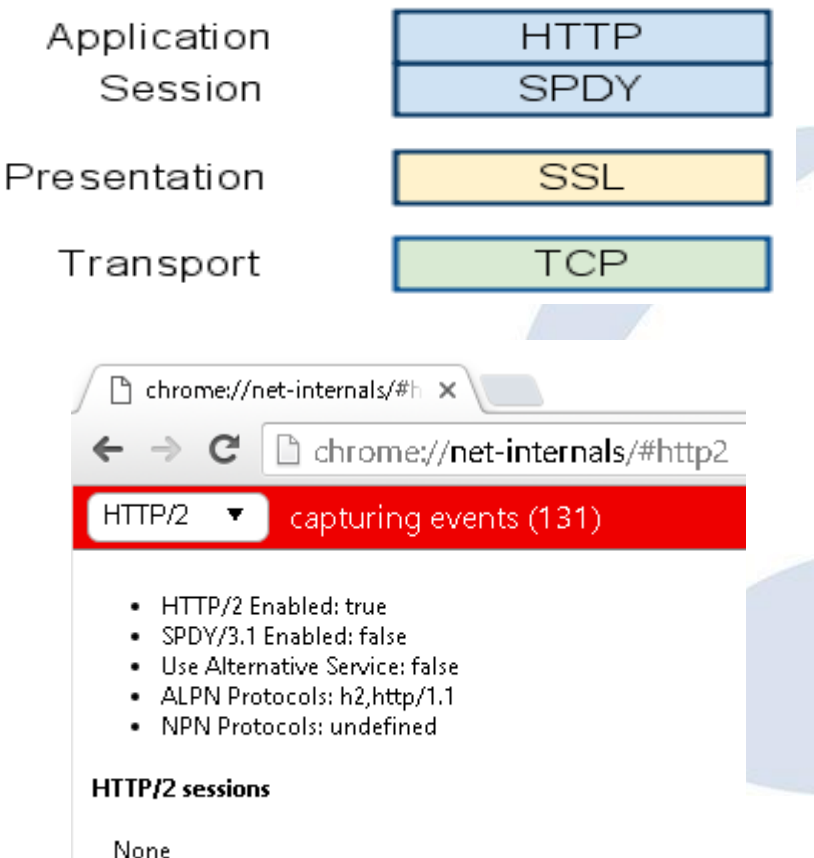

- HTTP/2.0 works on SSL/TLS connection in general.
- Decoding HTTP/2.0 is difficult to • read, sometimes you need the proxy in the middle.
- Open the Chrome and type chrome://net-internals/#http2 you can see the HTTP/2 sessions
- Wireshark has the dissector of HTTP2.0 (http2) https://www.wireshark.org/docs/

dfref/h/http2

Unarriest to Computer History Museum · June 13-16, 2016

# Sample trace file: akamai-demo.pcapng with ssl.key

- HTTP2 packet is always encrypted to SSL, so this time we use the sample of akamai-demo.pcapng with ssl.key file that describes the pre-master secret key with SSL session ID.
- So please open the packet, and select SSL layer and right click, to choose the protocol preferences. And set (pre)-Master-secret log file using Browse button to set ssl.key
- Client web browser: 192.168.0.192 Web server: 23.78.84.108

🥶 sskæstyt - TeraDad ファイル(E) 編集(E) 検索(S) 表示(V) ウインドウ(W) ツール(D) ヘルプ(日) ion-ID:8996aaab987172124c291315e39a30f1a39db3d14abe9f14d5 Master-Key:2f4af83e711f4634fe623205e71c1dd2cf83a96a55e057b8f19bf77c3c885af0b97 31dda3921eb499d69e704 RANDOM 89b33d874c3ae81b190aa164df41f7035295d183d7dfda9494d02c9ef07f1045 63834f6191b8329630492be53f75a025eff3b96a5bcb77aecdf75e8fe14f272b6b4 RANDOM 4da48739f69f7d5fb82fd254bea60e8a57bf5758488a79ed7a3987a1badb8441 1e40dbfd7fc8996c85c63a66a9c3f771aaa14864fba6bdc88ea18bfa5a162395512ccda 21549d70a6e4b7dc3d38 2b6b43 📕 akamai-demo.ncar 表示(V) 移動(G) adf8' 501a1e 10., 192,16., 23,78,84,1., TLSv1., 112 Application Data .d578c 20... 192.16... 23.78.84.1... TLSv1.. 97 Encrypted Alert 30... 192.16... 23.78.84.1... TCP 66 33508 → 443 [FIN, 1d59 40... 23,78.... 192,168,0.... TLSv1... 97 Encrypted Alert f6ee4 50... 192.16... 23.78.84.1... TCP 54 33508 → 443 [RST] Seq=47 Win=0 Len=0 60... 23.78.... 192.168.0.... TCP 66 443 → 33508 [FIN, ACK] Seg=32 Ack=47 Win=520 Len=0 T. 70... 192.16... 23.78.84.1... TCP 54 33508 → 443 [RST] Seg=47 Win=0 Len=0 . 192.16... 23.78.84.1... TCP 74 33535 → 443 [SYN] Seq=0 Win=29200 Len=0 MSS=1460 SAC. Frame 1: 112 bytes on wire (896 bits), 112 bytes captured (896 bits) on interface 0 Ethernet II, Src: AsustekC 46:b6:19 (30:85:a9:46:b6:19), Dst: CameoCom 8c:86:12 (00:18:e7:8c:8 Internet Protocol Version 4, Src: 192.168.0.192, Dst: 23.78.84.108 Transmission Control Protocol, Src Port: 33508 (33508), Dst Port: 443 (443), Seq: 1, Ack: 1, Secure Sockets Laver ?  $\times$ Secure Sockets Laver RSA keys list Edit SIGCOMP SSL debug file SIMULCRYP<sup>®</sup> Browse .... Reassemble SSL records spanning multiple TCP segments Reassemble SSL Application Data spanning multiple SSL records Message Authentication Code (MAC), ignore "mac failed" SMBDirect Pre-Shared-Key (Pre)-Master-Secret log filename s/megumi/Desktop/h2-akamai/sslkev.txt Browse... SoulSeek

SharkFest '16 · Computer History Museum · June 13-16, 2016

SES

SIP SKINNY

SMB

SMB2

SML SMPP

SMTP

SNA. SNMP

sFlow

SGSAP

# HTTP2.0 binary frame (fixed header field, size and position of each fields)

> Flags: 0x04
.... 0 = End Stream: False
.... 1.. = End Headers: True
.... 0... = Padded: False
..0. .... = Priority: False
00.0 ..0. = Unused: 0x00

🚄 akamai-demo.pcapng П  $\times$ ブール(E) 編集(E) 表示(V) 移動(G) キャプチャ(C) 分析(A) 統計(S) 電話(y) 無線(W) ツール(D) ヘルプ(H) ◢ ■ ⊿ ⑧ 📙 🗅 🕱 🖨 ۹ ⇔ ⇒ 🕾 🗿 💆 🚍 ୧ ୧ ୧ ୧ 🏛 ■ 表示フィルタ・・・ 〈Ctrl-/〉を適用します [2 Reassembled TCP Segments (4116 bytes): #25(2896), #27(1220)] > Secure Sockets Layer HyperText Transfer Protocol 2 Stream: HEADERS, Stream ID: 3, Length 419 Length: 419 Type: HEADERS (1) > Flags: 0x04 0.... = Reserved: 0x0000000 .000 0000 0000 0000 0000 0000 0000 0011 = Stream Identifier: 3 [Pad Length: 0] Header Block Fragment: 8876064170616368655f09746578742f68746d6c622d2265... [Header Length: 594] [Header Count: 17] > Header: :status: 200 > Header: server: Apache > Header: content-type: text/html > Header: etag: "eb7857dbcee7bb10786eb13e34958071:1427514424" > Header: strict-transport-security: max-age=31536000 ; includeSubDomains > Header: protocol negotiation: h2 > Header: myproto: h2-14 > Header: client ip: 178.174.211.166 > Header: client real ip: 178.174.211.166 > Header: ghost service ip: 80.239.217.211 SharkFest '16 · Computer History Museum · June 13-16, 2016

# HTTP2.0 binary frame (RFC7540) (fixed header field, size and position of each fields)

```
Length (24)
      Type (8) | Flags (8)
               Stream Identifier (31)
   |R|
                                    _____
                   Frame Payload (0...)
maximum payload 16383 octets
Length : Payload Size
Type : Type of Frame
Flags : for example END STREAM END HEADERS
Stream Identifier : 0-Management Odd-Client Even-Server
 (each connection ) incremental use the id
```

### Major HTTP/2.0 frame type (http2.type)

| Туре          | Description                      | http2.type |
|---------------|----------------------------------|------------|
| DATA          | HTTP/2.0 data                    | 0x0        |
| HEADERS       | HTTP/2.0 header                  | 0x1        |
| PRIORITY      | Stream priority                  | 0x2        |
| RST_STREAM    | Reset stream                     | 0x3        |
| SETTINGS      | Connection Setting information   | 0x4        |
| PUSH_PROMISE  | Server push                      | 0x5        |
| PING          | Ping                             | 0x6        |
| GOAWAY        | Finish connection                | 0x7        |
| WINDOW_UPDATE | Update window ( receive buffer ) | 0x8        |
| CONTINUATION  | Continue information             | 0x9        |

## HTTP/2.0 Statistics

| 1 | 🧲 Wireshark - HTTP2 - akamai- | demo  |         |         |         |           |         |            |             | - | ×   |
|---|-------------------------------|-------|---------|---------|---------|-----------|---------|------------|-------------|---|-----|
|   | Topic / Item                  | Count | Average | Min val | Max val | Rate (ms) | Percent | Burst rate | Burst start |   |     |
|   | ✓ НТТР2                       | 1924  |         |         |         | 0.2257    | 100%    | 1.2900     | 6.322       |   | - 1 |
|   | 🗸 Туре                        | 1924  |         |         |         | 0.2257    | 100.00% | 1.2900     | 6.322       |   |     |
|   | WINDOW_UPDATE                 | 368   |         |         |         | 0.0432    | 19.13%  | 0.2400     | 6.065       |   |     |
|   | SETTINGS                      | 4     |         |         |         | 0.0005    | 0.21%   | 0.0400     | 0.000       |   |     |
|   | HEADERS                       | 732   |         |         |         | 0.0859    | 38.05%  | 0.4700     | 6.065       |   |     |
|   | DATA                          | 820   |         |         |         | 0.0962    | 42.62%  | 0.5900     | 6.322       |   |     |

Wireshark has statistic feature of HTTP2 Select Statistics -> HTTP2 Wireshark collect all HTTP2 frames and divided by each Type of the frames, and list up with count, Rate(ms), Burst rate, and Burst start time

# SETTING frame (RFC7540)

Identifier (16) Value (32) SETTING is used in setting up the HTTP 2 connection by both client and server Identifier is Stream no and is set as 0 SETTING frame needs ACK To reply the setting frame, use ACK flag And setting connection information such as SETTINGS HEADER TABLE SIZE SETTINGS ENABLE PUSH SETTINGS MAX CONCURRENT STREAMS SETTINGS INITIAL WINDOW SIZE SETTINGS COMPRESS DATA SharkFest '16 · Computer History Museum · June 13-16, 2016

# HEADER frame (RFC7540)

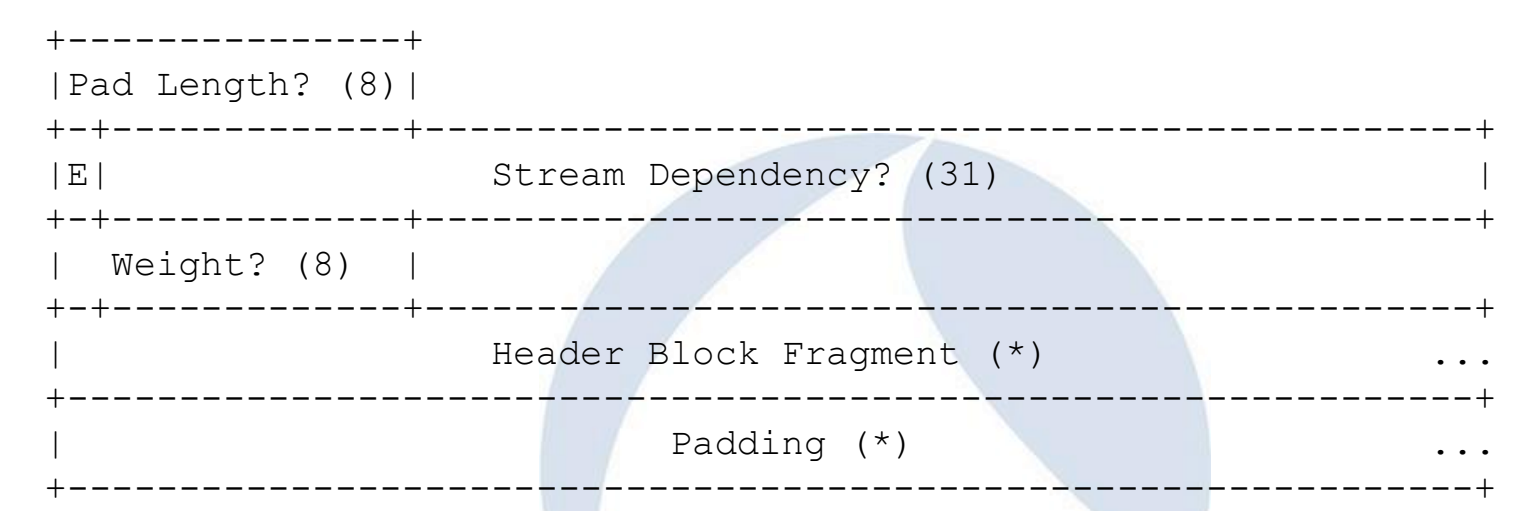

HEADER frame is used to tell HTTP2 Header information. Stream Dependency and weight is used to assign stream index and priority. Header Block Fragment contains HTTP2 header HTTP2 Header is table based compressed (HPACK) and set as index no.

# DATA frame (RFC7540)

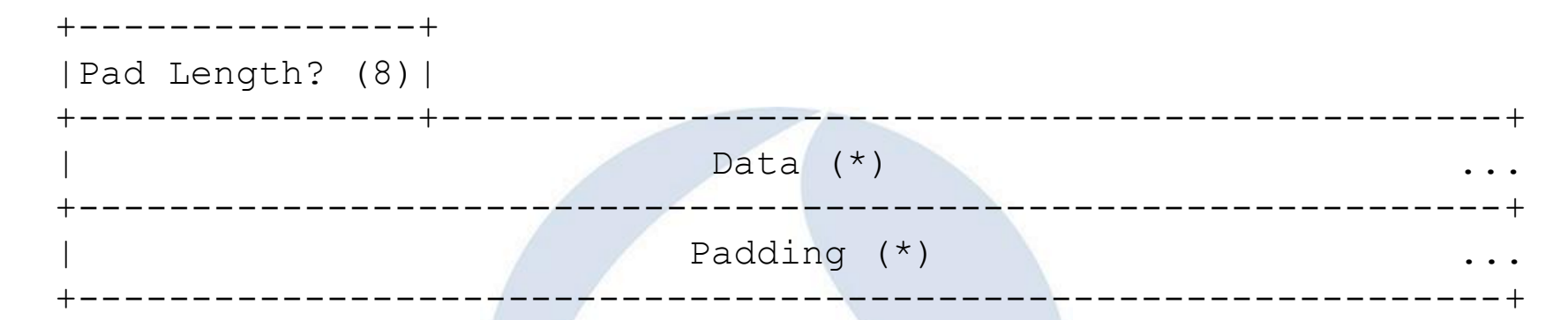

DATA frame contains actual HTTP2 data (HTTP2 body) Actual HTTP data stores in Data field (http2.data.data)

# RST\_Stream frame (RFC7540)

Error Code (32)

RST\_STREAM frame is used when the user want to stop and reset http2 stream immediately. RST\_STREAM frame type is 3 Error code contains the reason of resetting stream

HTTP/2.0 manages communications using Stream mechanism HTTP/2.0 uses 1 tcp connection and many Stream (virtual connection channel) that has id and priority

1 tcp connection used by HTTP/2.0 HTTP/2.0 request **Binary frame** Stream (id 1)**Binary frame** Web HTTP/2.0 response server browser HTTP/2.0 request **Binary frame** Stream (id 2) **Binary frame** HTTP/2.0 response

аткі сэт. то сопіратся нізтогу мазсані сано то то, 2016

# Stream based connection management of HTTP/2.0 = TCP based connection management of HTTP/1.1

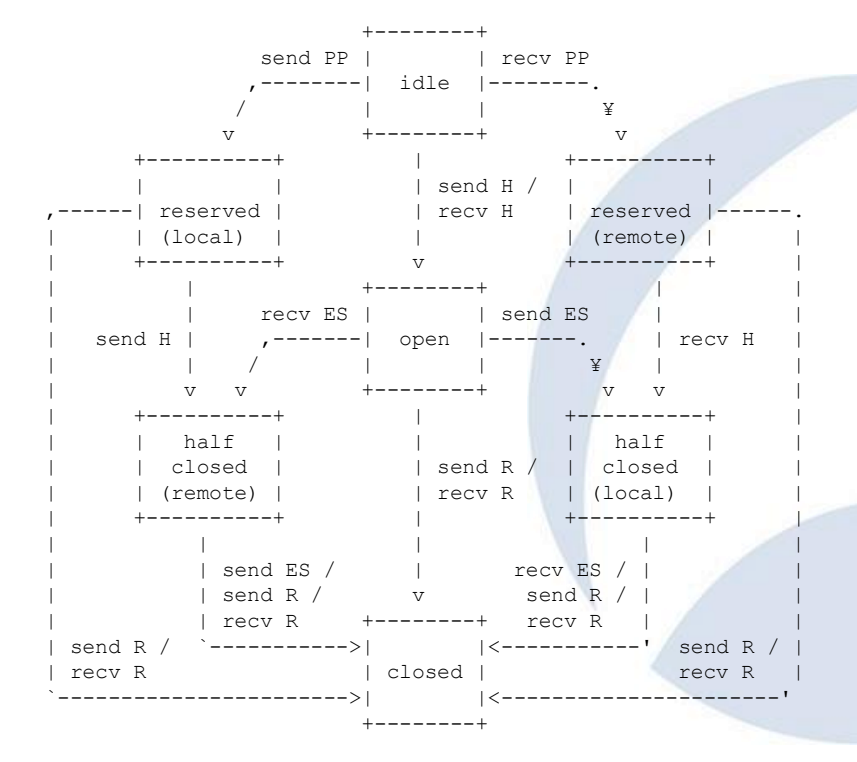

send: endpoint sends this frame recv: endpoint receives this frame H: HEADERS frame PP: PUSH\_PROMISE frame ES: END\_STREAM flag R: RST\_STREAM frame

- Stream mechanism is very similar to TCP
- HTTP2 Stream have state chart diagrams like TCP
- Start from idle, connect in open state, ES(End\_Stream) and end in closed state

【 Wireshark - 70 – - akamai-demo

X

Ι.

#### 192.168.0.192

|          |       | 20.10.0             | 4.100 |
|----------|-------|---------------------|-------|
| 0.007548 | 33535 | 443 -+ 33535 [SY…   | 443   |
| 0.007554 | 33535 | 83535 - 443 [AC···  | 443   |
| 0.007937 | 33535 | Glient Hella        | 443   |
| 0.011390 | 33535 | 443 - 33535 [AC…    | 443   |
| 0.011850 | 33535 | Server Hello, Chan… | 443   |
| 0.011854 | 33535 | 83535 - 443 [AC…    | 443   |
| 0.012163 | 33535 | Change Cipher Sp…   | 443   |
| 0.015881 | 33535 | SETTINGS, WINDO…    | 443   |
| 0.018476 | 33535 | Megic, SETTINGS, …  | 443   |
| 0.018695 | 33535 | HEADERS, WINDO      | 443   |
| 0.019288 | 33535 | SETTINGS            | 443   |
| 0.021935 | 33535 | SETTINGS            | 443   |
| 0.022681 | 33535 | 443 - 33535 [AC…    | 443   |
| 0.059287 | 33535 | 53535 - 443 [AC···  | 443   |
| 0.132920 | 33535 | [TCP segment of …   | 443   |
| 0.132939 | 33535 | 83535 → 443 [AC…    | 443   |
| 0.132948 | 33535 | HEADERS, DATA, ···  | 443   |
| 0.132952 | 33535 | 53535 → 443 [AC…]   | 443   |
| 0.132953 | 33535 | DATA                | 443   |
| 0.132955 | 33535 | 33535 → 443 [AC…]   | 443   |
| 0.308857 | 44646 | HEADERS, WINDO      | 24 R  |
|          |       |                     |       |

| 23.78.8   | 4.108 |                                             |
|-----------|-------|---------------------------------------------|
| 5 [SY     | 443   | TCP: 443 → 33535 [SYN, ACK] Seq=0 Ack…      |
| 3 [AC···] | 443   | TCP: 33535 → 443 [ACK] Seq=1 Ack=1 Wi…      |
| ella e    | 443   | TLSv1.2: Glient Hella                       |
| 5 [AC     | 443   | TCP: 443 → 33535 [ACK] Seq=1 Ack=237…       |
| Chen…     | 443   | TLSv1.2: Server Hello, Change Cipher Spec,… |
| 3 [AC…]   | 443   | TCP: 33535 -+ 443 [ACK] Seq=237 Ack=1       |
| er Sp…    | 443   | TLSv1.2: Change Cipher Spec, Finished       |
| NDD       | 443   | HTTP2: SETTINGS, WINDOW_UPDATE              |
| NGS,      | 443   | HTTP2: Magic, SETTINGS, WINDOW_UPDATE       |
| NDD       | 443   | HTTP2: HEADERS, WINDOW_UPDATE               |
| GS        | 443   | HTTP2: SETTINGS                             |
| GS        | 443   | HTTP2: SETTINGS                             |
| 5 [AC     | 443   | TCP: 443 → 33535 [ACK] Seq=265 Ack=8…       |
| 3 [AO]    | 443   | TCP: 33535 -+ 443 [ACK] Seq=825 Ack=2…      |
| 1t of     | 443   | TCP: [TCP segment of a reassembled PDU]     |
| 3 [AC…]   | 443   | TCP: 33535 → 443 [ACK] Seq=825 Ack=3…       |
| АТА, …    | 443   | HTTP2: HEADERS, DATA, DATA                  |
| 3 [AC…]   | 443   | TCP: 33535 → 443 [ACK] Seq=825 Ack=4…       |
| <u> </u>  | 443   | HTTP2: DATA                                 |
| 3 [AC…]   | 443   | TCP: 33535 → 443 [ACK] Seq=825 Ack=4…       |
| NDO       | 242   | HTTP2: HEADERS, WINDOW_UPDATE               |
|           |       |                                             |

| Pecket | 28: TOP: 33535 → 4 | 459838 | 184 TSecr=3. | 971500192  |     |       | -    |   |
|--------|--------------------|--------|--------------|------------|-----|-------|------|---|
| 表示:    | すべてのパケット           | • 7    | 口一種別:        | すべてのフロ・    | - • | アドレス: | すべて  | • |
|        |                    |        |              |            |     |       | リセット |   |
|        |                    |        | S            | iave As••• | ß   | 閉じる   | ヘルプ  |   |

# Flows of HTTP2 connection

- Connect TLS connection between client and server (with ALPN to determine protocol and version of HTTP2)
- ii. Server sends SETTINGS and WINDOW\_UPDATE frame
- iii. Client sends Magic, SETTINGS, WINDOW\_UPDATE
- iv. Client sends HEADERS, WINDOW\_UPDATE
- v. Client sends SETTINGS
- vi. Server sends SETTINGS vii. Server sends HEADER, DATA, DATA uter History Museum · June 13-16, 2016

# (i) ALPN Application Layer Protocol Negotiation

- 1. The user use the URL as <u>https://...</u> and start up TLS connection
- 2. When client sends "Client Hello" in TLS connection, client sends ALPN information with the list of protocols client want to use
- 3. Server respond with "Server Hello" with ALPN information server determined to use HTTP2 draft14

|    | Time | Source | Destination | Protocol | Length | Info   |        |        |   |
|----|------|--------|-------------|----------|--------|--------|--------|--------|---|
| 15 | Ø    | 23.78  | 192.168.0   | TLSv1    | 223    | Server | Hello, | Change | 2 |
| 17 | Ø    | 192.16 | 23.78.84.1  | TLSv1    | 117    | Change | Cipher | Spec,  | F |

- > Extension: ec\_point\_formats
- Extension: Application Layer Protocol Negotiation Type: Application Layer Protocol Negotiation (0x0010) Length: 8 ALPN Extension Length: 6

```
✓ ALPN Protocol
```

```
ALPN string length: 5
```

```
ALPN Next Protocol: h2-14
```

#### listory Museum · June 13-16, 2016

|    | ssl |      |        |             |          |        |         |          |     |
|----|-----|------|--------|-------------|----------|--------|---------|----------|-----|
| No | ).  | Time | Source | Destination | Protocol | Length | Info    |          |     |
|    | 13  | Ø    | 192.16 | 23.78.84.1  | TLSv1    | 302    | Client  | Hello    |     |
|    | 15  | Ø    | 23.78  | 192.168.0   | TLSv1    | 223    | Server  | Hello,   | Cŀ  |
|    | 17  | Ø    | 192.16 | 23.78.84.1  | TLSv1    | 117    | Change  | Cipher   | Sp  |
|    | 18  | Ø    | 23.78  | 192.168.0   | HTTP2    | 135    | SETTING | GS, WINE | )Oh |
| -  |     |      |        |             |          | D      |         |          |     |

| <ul> <li>Extension: Application Layer Protocol Negotiation</li> </ul> |
|-----------------------------------------------------------------------|
| Type: Application Layer Protocol Negotiation (0x                      |
| Length: 41                                                            |
| ALPN Extension Length: 39                                             |
| ✓ ALPN Protocol                                                       |
| ALPN string length: 5                                                 |
| ALPN Next Protocol: h2-16                                             |
| ALPN string length: 5                                                 |
| ALPN Next Protocol: h2-15                                             |
| ALPN string length: 5                                                 |
| ALPN Next Protocol: h2-14                                             |
| ALPN string length: 2                                                 |
| ALPN Next Protocol: h2                                                |
| ALPN string length: 8                                                 |
| ALPN Next Protocol: spdy/3.1                                          |
| ALPN string length: 8                                                 |
| ALPN Next Protocol: http/1.1                                          |
| > Extension: status request                                           |

# Another way to start up HTTP2 connection HTTP Upgrade (RFC7540)

- 1. The user the URL as "http://..." and start up HTTP/1.1 connection
- 2. HTTP request contains "Upgrade" and "HTTP2-Settings" header GET / HTTP/1.1

Host: server.example.com Connection: Upgrade, HTTP2-Settings Upgrade: h2c HTTP2-Settings: <base64url encoding of HTTP/2 SETTINGS payload>

 Server respond with 101 status code HTTP/1.1 101 Switching Protocols Connection: Upgrade Upgrade: h2c [HTTP/2 connection ...

### (ii) Server sends SETTINGS and WINDOW\_UPDATE frame

Time | Source Length Info Destination Protocol 18.0., 23.78., 192.168.0., HTTP2 135 SETTINGS, WINDOW UPDATE 19 0... 192,16... 23,78,84,1... HTTP2 153 Magic, SETTINGS, WINDOW UPDATE Stream: SETTINGS, Stream ID: 0, Length 18 Length: 18 Type: SETTINGS (4) Y Flags: 0x00 .....0 = ACK: False 0000 000. = Unused: 0x000.... = Reserved: 0x00000000 .000 0000 0000 0000 0000 0000 0000 = Stream Identifier: 0 Settings - Max concurrent streams : 100 > Settings - Initial Windows size : 65535 > Settings - Max header list size : 16384 Stream: WINDOW UPDATE, Stream ID: 0, Length 4 Length: 4 Type: WINDOW UPDATE (8) > Flags: 0x00 0.... = Reserved: 0x0000000 0... = Reserved: 0x0000000 

After finishing TLS connection with ALPN to determine protocol and version of HTTP2 Server sends SETTINGS and WINDOW UPDATE frame SETTING frame contains Max concurrent stream Initial Windows size Max header list size WINDOW UPDATE frame contains Window Size Increment

### (iii) Client sends Magic, SETTINGS, WINDOW\_UPDATE frame

| о. |      | Time | Source          | Destination    | Protocol | Length | Info    |       |        |              |           |
|----|------|------|-----------------|----------------|----------|--------|---------|-------|--------|--------------|-----------|
| /  | 18   | 0    | 23.78           | 192.168.0      | HTTP2    | 135    | SETTIN  | IGS,∛ | VINDOM | LUPDATE      |           |
|    | 19   | 0    | 192 <b>.</b> 16 | 23.78.84.1     | HTTP2    | 153    | Magic,  | SET   | FINGS, | WINDOW_UPDA  | TE        |
| ۲H | lype | erTe | kt Trans        | fer Protocol   | 2        |        |         |       |        |              |           |
| `  | / St | rear | n: Magic        |                |          |        |         |       |        |              |           |
|    |      | Mag: | ic: PRI         | * HTTP/2.0\r\  | \n\r\nSM | 1\r\n\ | r\n     |       |        |              |           |
| `  | / St | rear | n: SETTI        | NGS, Stream I  | [D: 0, L | ength  | 12      |       |        |              |           |
|    |      | Len  | gth: 12         | -              | -        | 0      |         |       |        |              |           |
|    |      | Type | : SETTI         | NGS (4)        |          |        |         |       |        |              |           |
|    | >    | Fla  | gs: 0x00        | )              |          |        |         |       |        |              |           |
|    |      | ø    |                 |                |          |        | =       | Reser | ved:   | 0×000000000  |           |
|    |      | .00  | o 0000 e        | 000 0000 0000  | o 0000 e | 0000 0 | 000 = 9 | Strea | m Ide  | ntifier: 0   |           |
|    | >    | Set  | tings -         | Initial Windo  | ows size | e : 13 | 1072    |       |        |              |           |
|    | >    | Set  | tings -         | Max frame siz  | ze : 163 | 384    |         |       |        |              |           |
| `  | / St | rear | n: WINDO        | W_UPDATE, Sti  | ream ID: | 0, L   | ength 4 | 4     |        |              |           |
|    |      | Len  | gth: 4          |                |          |        |         |       |        |              |           |
|    |      | Тур  | e: WINDO        | W UPDATE (8)   |          |        |         |       |        |              |           |
|    | >    | Fla  | gs: 0x00        | )              |          |        |         |       |        |              |           |
|    |      | ø    |                 |                |          |        | = 1     | Reser | ved:   | 0×00000000   |           |
|    |      | .00  | a 0000 e        | 000 0000 000   | o 0000 e | 0000 0 | 000 = 9 | Strea | m Ide  | ntifier: 0   |           |
|    |      | ø    |                 |                |          |        | =       | Reser | ved:   | 0×00000000   |           |
|    |      | .00  | ə 1111 1        | .111 1111 0000 | 9 0000 e | 0000 0 | 001 = V | Windo | w Siz  | e Increment: | 268369921 |
|    |      |      |                 |                |          |        |         |       |        |              |           |

Client sends Magic, SETTINGS, WINDOW\_UPDATE frame Magic frame contains "PRI \* HTTP/2.0 CR+LF CR+LF SM CR+LF, CR+LF SETTING frame contains Initial Windows size Max frame size WINDOW UPDATE frame contains Window Size Increment

### (iv) Client sends HEADERS, WINDOW\_UPDATE frame

 Client sends HEADERS, WINDOW\_UPDATE frame

HEADERS frame contains HTTP2.0 header information WINDOW\_UPDATE frame contains Window Size Increment

## **HEADERS** frame

- method HTTP method
- path
   Path of the object
- authority Host of the server
- scheme HTTP / HTTPS
- user-agent: browser information

SharkFest

```
_ 0._ 192.168.0_ 23.78.84.108
                                    HTTP2
                                                 478 HEADERS, WINDOW UPDATE
 Transmission Control Protocol, Src Port: 33535 (33535), Dst Port: 443 (443), Seq: 375, Ack: 227, Len: 412
 Secure Sockets Layer

    HyperText Transfer Protocol 2

  Stream: HEADERS, Stream ID: 3, Length 361
       Length: 361
       Type: HEADERS (1)
    > Flags: 0x25
                ..... = Reserved: 0x00000000
       0...
       .000 0000 0000 0000 0000 0000 0000 0011 = Stream Identifier: 3
       [Pad Length: 0]
       0... .... = Exclusive: False
       .000 0000 0000 0000 0000 0000 0000 = Stream Dependency: 0
       Weight: 31
       [Weight real: 32]
       Header Block Fragment: 8205846242d27f418b9d29ac4b8fa8e9199721e9877ab4d0...
       [Header Length: 692]
       [Header Count: 15]
     > Header: :method: GET
      Header: :path: /demo
     > Header: :authority: http2.akamai.com
     > Header: :scheme: https
     > Header: user-agent: Mozilla/5.0 (X11; Linux x86_64; rv:39.0) Gecko/20100101 Firefox/39.0
     > Header: accept: text/html,application/xhtml+xml,application/xml;q=0.9,*/*;q=0.8
     > Header: accept-language: en-US.en;g=0.5
     > Header: accept-encoding: gzip, deflate
     > Header: cookie: utma=55999218.781587789.1427450703.1427466945.1427469802.4
     > Header: cookie: utmz=55999218.1427450703.1.1.utmcsr=(direct)|utmccn=(direct)|utmcmd=(none)
     Header: cookie: ga=GA1.2.781587789.1427450703
     > Header: cookie: AKSB=s=1427722967728&r=https%3A//http2.akamai.com/demo/h2_demo_frame.html
     > Header: cookie: gat=1
     > Header: pragma: no-cache
      Header: cache-control: no-cache
       Padding: <MISSING>
  > Stream: WINDOW UPDATE, Stream ID: 3, Length 4
```

CONTRACTOR DE LA CONTRACTOR DE LA CONTRACT

# HPACK (table based Header compression)

| ~ | He | adei | r:   | :me | tho  | d:   | GET  |      |      |      |     |     |            |    |    |    |                      |   |
|---|----|------|------|-----|------|------|------|------|------|------|-----|-----|------------|----|----|----|----------------------|---|
|   |    | Nar  | ie l | ene | gth: | : 7  |      |      |      |      |     |     |            |    |    |    |                      |   |
|   |    | Nar  | ie:  | :me | etha | bd   |      |      |      |      |     |     |            |    |    |    |                      |   |
|   |    | Val  | .ue  | Ler | ngtł | n: 3 | 3    |      |      |      |     |     |            |    |    |    |                      |   |
|   |    | Val  | .ue: | GE  | Т    |      |      |      |      |      |     |     |            |    |    |    |                      |   |
|   |    | Rep  | nes  | ent | ati  | Lon: | : Ir | ndex | ed H | lead | der | Fie | ⊇ld        |    |    |    |                      | 1 |
|   |    | Inc  | lex: | 2   |      |      |      |      |      |      |     |     |            |    |    |    |                      |   |
|   |    | - 1  |      |     |      |      |      |      |      |      |     |     |            |    | _  |    |                      |   |
|   | 00 | 01   | 69   | 01  | 25   | 00   | 00   | 00   | 03   | 00   | 00  | 00  | 00         | 1f | 82 | 05 | i.% <mark>.</mark> . |   |
|   | 84 | 62   | 42   | d2  | 7f   | 41   | 8b   | 9d   | 29   | ас   | 4b  | 8f  | a8         | e9 | 19 | 97 | .bBA ).K             |   |
|   | 21 | e9   | 87   | 7a  | b4   | d0   | 7f   | 66   | a2   | 81   | b0  | da  | <b>e</b> 0 | 53 | fa | fc | !zfS                 |   |
|   | 08 | 7e   | d4   | се  | 6a   | ad   | f2   | а7   | 97   | 9c   | 89  | с6  | be         | d4 | b3 | bd | .~j                  |   |

- HTTP/2.0 doesn't use the String, but just send the value.
- HPACK uses Huffman encoding,
- HPACK uses static table index that defined common headers.
- HPACK uses header table index that used for history of sent header/value.
- HPACK uses reference set that used for sending the difference from last header.

## (v) Client sends SETTINGS frame

| No. | Time | Source   | Destination   | Protocol | Length | Info                   |
|-----|------|----------|---------------|----------|--------|------------------------|
|     | 20 0 | 192.168  | 23.78.84.108  | HTTP2    | 478    | HEADERS, WINDOW_UPDATE |
|     | 21 0 | 192.168  | 23.78.84.108  | HTTP2    | 104    | SETTINGS               |
|     | 22 0 | 23.78.84 | 192.168.0.192 | HTTP2    | 104    | SETTINGS               |

Client sends SETTINGS frame

SETTINGS frame contains ACK to the server's SETTINGS frame

Frame 21: 104 bytes on wire (832 bits), 104 bytes captured (832 bits) on ir Ethernet II, Src: AsustekC 46:b6:19 (30:85:a9:46:b6:19), Dst: CameoCom 8c:8 Internet Protocol Version 4, Src: 192.168.0.192, Dst: 23.78.84.108 > Transmission Control Protocol, Src Port: 33535 (33535), Dst Port: 443 (443) > Secure Sockets Layer HyperText Transfer Protocol 2 Stream: SETTINGS, Stream ID: 0, Length 0 Length: 0 Type: SETTINGS (4) Flags: 0x01  $\dots 1 = ACK: True$ 0000 000. = Unused: 0x00 0... .... = Reserved: 0x00000000 .000 0000 0000 0000 0000 0000 0000 = Stream Identifier: 0

### (vi) Server sends SETTINGS frame

| No |      | Time | Source   | Destination   | Protocol | Length | Info                |
|----|------|------|----------|---------------|----------|--------|---------------------|
|    | 22   | 0    | 23.78.84 | 192.168.0.192 | HTTP2    | 104    | SETTINGS            |
|    | 27   | 0    | 23.78.84 | 192.168.0.192 | HTTP2    | 1286   | HEADERS, DATA, DATA |
|    | - 29 | 0    | 23.78.84 | 192.168.0.192 | HTTP2    | 104    | DATA                |

Server sends SETTINGS frame

> Frame 22: 104 bytes on wire (832 bits), 104 bytes captured (832 bits) on > Ethernet II, Src: CameoCom\_8c:86:12 (00:18:e7:8c:86:12), Dst: AsustekC\_4 > Internet Protocol Version 4, Src: 23.78.84.108, Dst: 192.168.0.192 > Transmission Control Protocol, Src Port: 443 (443), Dst Port: 33535 (335 > Secure Sockets Layer > HyperText Transfer Protocol 2 > Stream: SETTINGS, Stream ID: 0, Length 0 Length: 0 Type: SETTINGS (4) > Flags: 0x01 .... ...1 = ACK: True

SETTINGS frame contains ACK to the client's SETTINGS frame

### (vii) Server sends HEADER, DATA, DATA

| NO | D. Time Source Destination Protocol Length Into                                      |
|----|--------------------------------------------------------------------------------------|
|    | 22 0 23.78.84 192.168.0.192 HTTP2 104 SETTINGS                                       |
| +  | 27 0 23.78.84 192.168.0.192 HTTP2 1286 HEADERS, DATA, DATA                           |
|    | 29 0 23.78.84 192.168.0.192 HTTP2 104 DATA                                           |
| >  | Frame 27: 1286 bytes on wire (10288 bits), 1286 bytes captured (10288 bits)          |
| >  | Ethernet II, Src: CameoCom_8c:86:12 (00:18:e7:8c:86:12), Dst: AsustekC_46:b0         |
| >  | Internet Protocol Version 4, Src: 23.78.84.108, Dst: 192.168.0.192                   |
| >  | Transmission Control Protocol, Src Port: 443 (443), Dst Port: 33535 (33535)          |
| >  | [2 Reassembled TCP Segments (4116 bytes): #25(2896), #27(1220)]                      |
| >  | Secure Sockets Layer                                                                 |
| ~  | HyperText Transfer Protocol 2                                                        |
|    | > Stream: HEADERS, Stream ID: 3, Length 419                                          |
|    | > Stream: DATA, Stream ID: 3, Length 1567                                            |
|    | ✓ Stream: DATA, Stream ID: 3, Length 2074                                            |
|    | Length: 2074                                                                         |
|    | Type: DATA (0)                                                                       |
|    | ✓ Flags: 0x00                                                                        |
|    | 0 = End Stream: False                                                                |
|    | 0 = Padded: False                                                                    |
|    | 0000 .00. = Unused: 0x00                                                             |
|    | 0 = Reserved: 0x0000000                                                              |
|    | .000 0000 0000 0000 0000 0000 0000 0011 = Stream Identifier: 3                       |
|    | [Pad Length: 0]                                                                      |
|    | Data: 3435636264376132227d3b0a202020202020202020202020                               |
|    | Padding: <missing></missing>                                                         |
| 0  | 01a0 31 33 3a 34 32 3a 34 37 20 47 4d 54 00 06 1f 00 13:42:47 GMT                    |
| 0  | 01b0 00 00 00 00 03 3c 68 74 6d 6c 3e 0a 3c 68 65 61                                 |
| 0  | 01c0 64 20 6c 61 6e 67 3d 22 65 6e 22 3e 0a 20 20 20 d lang=" en">.                  |
| 0  | 01d0 20 3c 6d 65 74 61 20 68 74 74 70 2d 65 71 75 69 <meta h="" td="" ttp-equi<=""/> |
| 0  | 01e0 76 3d 22 43 6f 6e 74 65  6e 74 2d 54 79 70 65 22 v="Conte nt-Type"              |
| 0  | 01f0 20 63 6f 6e 74 65 6e 74 3d 22 74 65 78 74 2f 68 content ="text/h                |

Server sends HEADER, DATA, DATA Frame

HEADERS frame contains HTTP2.0 header information DATA frame contains HTTP2.0 DATA (body)

y Museum · June 13-16, 2016

### HTTP/2.0 response HEADERS

:status
 Status code

 server web server

 content-type document type  Stream: HEADERS, Stream ID: 3, Length 419 Length: 419 Type: HEADERS (1) > Flags: 0x04 0.... = Reserved: 0x00000000 .000 0000 0000 0000 0000 0000 0000 0011 = Stream Identifier: 3 [Pad Length: 0] Header Block Fragment: 8876064170616368655f09746578742f68746d6c622d2265.. [Header Length: 594] [Header Count: 17] > Header: :status: 200 > Header: server: Apache > Header: content-type: text/html > Header: etag: "eb7857dbcee7bb10786eb13e34958071:1427514424" > Header: strict-transport-security: max-age=31536000 ; includeSubDomains > Header: protocol negotiation: h2 > Header: myproto: h2-14 > Header: client ip: 178.174.211.166 > Header: client real ip: 178.174.211.166 > Header: ghost service ip: 80.239.217.211 > Header: ghost ip: 23.78.84.108 > Header: rtt: 4 > Header: x-akamai-transformed: 9 2525 0 pmb=mRUM,1 > Header: expires: Mon, 30 Mar 2015 13:42:47 GMT > Header: cache-control: max-age=0, no-cache, no-store > Header: pragma: no-cache > Header: date: Mon, 30 Mar 2015 13:42:47 GMT Padding: <MISSING>

HTTP/2.0 response DATA

Actual body part of HTTP/2.0 stores in Data field of DATA frame (http2.data.data)

```
HyperText Transfer Protocol 2
   Stream: HEADERS, Stream ID: 3, Length 419
 Stream: DATA, Stream ID: 3, Length 1567
      Length: 1567
      Type: DATA (0)
    > Flags: 0x00
      0... .... Reserved: 0x000000000
       .000 0000 0000 0000 0000 0000 0000 0011 = Stream Identifier: 3
      [Pad Length: 0]
      Data: 3c68746d6c3e0a3c68656164206c616e673d22656e223e0a...
      Padding: <MISSING>
 Stream: DATA, Stream ID: 3, Length 2074
      Length: 2074
      Type: DATA (0)
    > Flags: 0x00
      0... .... e Reserved: 0x00000000
       .000 0000 0000 0000 0000 0000 0000 0011 = Stream Identifier: 3
       [Pad Length: 0]
                                                     13:42:47 GMT.
    31 33 3a 34 32 3a 34 37 20 47 4d 54 00 06 1f 00
1a0
1bØ
    00 00 00 00 03 3c 68 74  6d 6c 3e 0a 3c 68 65 61
                                                     ....<ht ml>.<hea
1c0
    64 20 6c 61 6e 67 3d 22
                            65 6e 22 3e Øa 20 20 20
                                                     d lang=" en">.
1dØ
     20 3c 6d 65 74 61 20 68 74 74 70 2d 65 71 75 69
                                                      <meta h ttp-equi
    76 3d 22 43 6f 6e 74 65 - 6e 74 2d 54 79 70 65 21
                                                     v="Conte nt-Type"
1e0
```

# TIPS #10 USE Wireshark for future protocols.

- HTTP/2.0 also has Server Push feature. Client does not have to send request
- HTTP/3.0 is now developing.
- Google creates QUIC (Quic UDP Internet Connections) QUIC behaves as TCP/TLS over UDP layer QUIC is used in Google services now, and Wireshark also
- Oh all protocols are invisible and we are going to the dark age of bender specific unknown protocols by giant venders...
- Don't worry, Wireshark decodes everything.
- Wireshark is the light for future protocols to the future. SharkFest '16 · Computer History Museum · June 13-16, 2016

## Thank you very much for your listening

# Use Wireshark for ever !

# Thank you ! どうもありがとうございます !

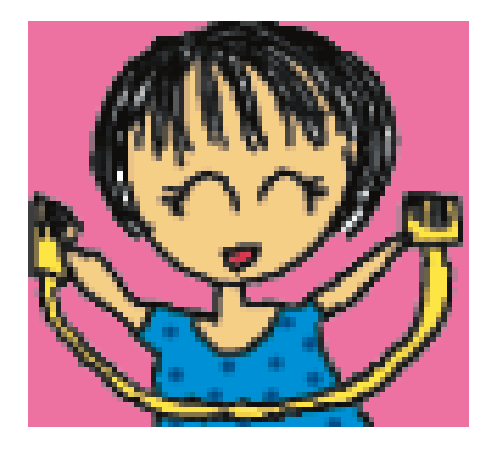

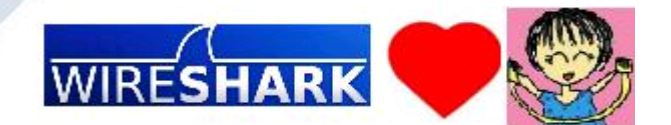